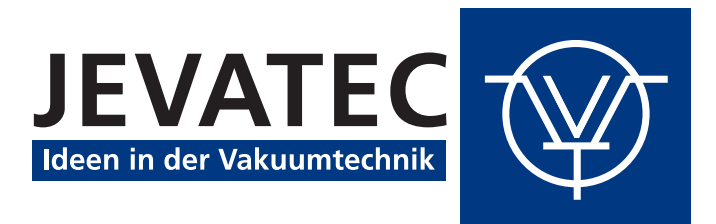

# JEVAmet<sup>®</sup> VCU

Vacuum Control Unit

# **Instruction Manual**

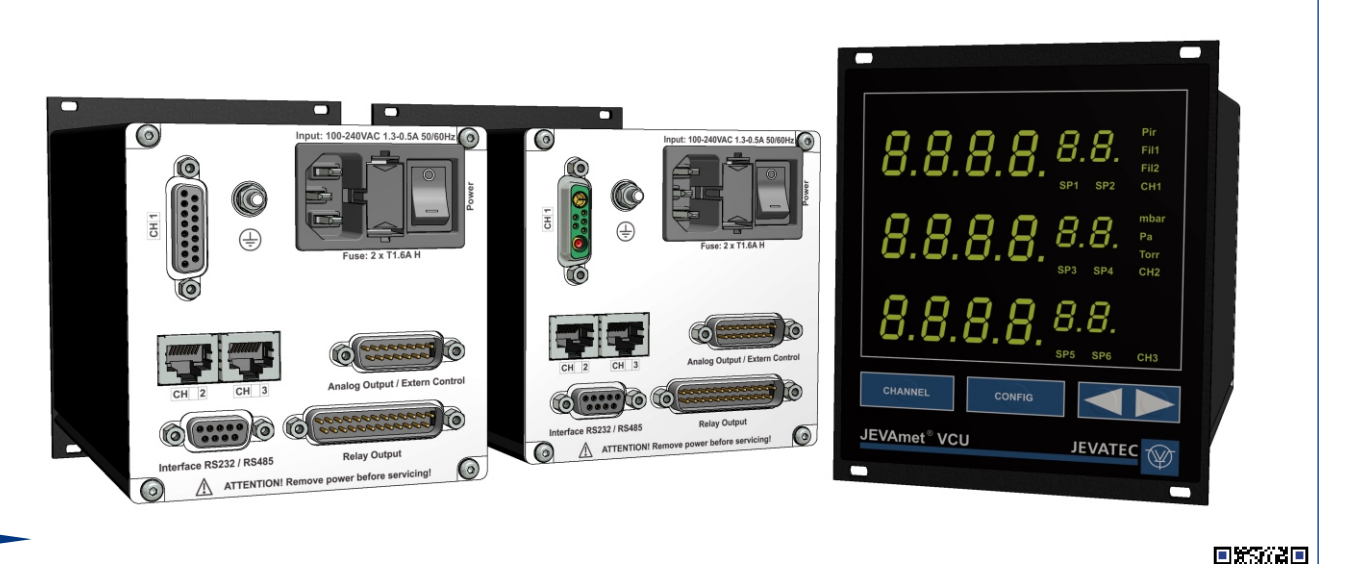

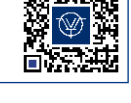

# 0. Contents

| 0.                                                          | Contents                                                                                                    | 3                                       |
|-------------------------------------------------------------|----------------------------------------------------------------------------------------------------|-----------------------------------------|
| 0.1                                                         | Lists of Figures                                                                                                    | 7                                       |
| 0.2                                                         | List of Tables                                                                                                    | 7                                       |
| 1.                                                          | Legal Instructions                                                                                                    | 8                                       |
| 1.1                                                         | Validity                                                                                                    | 8                                       |
| 1.2                                                         | Conforming Utilisation                                                                                                    | 8                                       |
| 1.3                                                         | Nonconforming Utilisation                                                                                                    | 9                                       |
| 1.4                                                         | Warranty                                                                                                    | 9                                       |
| 1.5                                                         | Transport Damages                                                                                                    | 9                                       |
| 2.                                                          | Safety                                                                                                    | 10                                      |
| 2.1                                                         | Signs and Symbols                                                                                                    | 10                                      |
| 2.2                                                         | Basic Safety Regulations                                                                                                    | 10                                      |
| 3.                                                          | General Description                                                                                                    | 11                                      |
| 3.1                                                         | General Functional Characteristics                                                                                                    | 11                                      |
| 3.2                                                         | Controller Versions                                                                                                    | 11                                      |
| 3.3                                                         | Compatible Vacuum Sensors                                                                                                    | 12                                      |
| 4.                                                          | Technical Data                                                                                                    | 13                                      |
| <b>4.1</b><br>4.1.1<br>4.1.2<br>4.1.3<br>4.1.4              | <b>General Data</b><br>Mechanical Data<br>Standard Parameters (factory settings)<br>Environments<br>Directives and Standards                | <b>13</b><br>13<br>14<br>14<br>15       |
| 4.2                                                         | Mains Connection                                                                                                    | 15                                      |
| <b>4.3</b><br>4.3.1<br>4.3.1.1<br>4.3.1.2<br>4.3.2<br>4.3.3 | Measuring Channels<br>Sensor Powering<br>Active Sensors<br>Passive Sensors (BA sensors)<br>Measuring Instrumentation<br>Switching Functions | <b>16</b><br>16<br>16<br>16<br>16<br>16 |
| <b>4.4</b><br>4.4.1<br>4.4.2<br>4.4.3<br>4.4.3.1<br>4.4.3.2 | Outputs and Inputs<br>Analog Output<br>Extern Control<br>Interface<br>RS232<br>RS485                                                        | <b>18</b><br>18<br>19<br>19<br>19<br>19 |

| <b>4.5</b><br>4.5.1<br>4.5.2 | Technical Data of the Connectable Sensors<br>Passive Hot cathode ionisation sensor JEVAmet <sup>®</sup> IOS<br>Other Sensors | <b>19</b><br>19<br>20 |
|------------------------------|----------------------------------------------------------------------------------------------------|-----------------------|
| 5                            | Installation                                                                                                    | 21                    |
| с.                           |                                                                                                    | 21                    |
| 5.1                          | Scope of Delivery                                                                                                    | 21                    |
| <b>5.2</b>                   | Mechanical Installation                                                                                                    | 21                    |
| 5.2.1<br>5.2.2               | Papel Mounting                                                                                                    | 22                    |
| 5.2.3                        | Benchtop Instrument                                                                                                    | 23                    |
| 5.3                          | Connections of the Instrument Versions A0 and AM                                                                             | 24                    |
| 5.3.1                        | Rear of the Instrument                                                                                                    | 24                    |
| 5.3.2                        | Mains Connection                                                                                                    | 26                    |
| 5.3.3                        |                                                                                                    | 26                    |
| 5.3.5                        | CH2 (Channel 2) and CH3 (Channel 3) – Active Vacuum Sensors                                                                  | 28                    |
| 5.3.6                        | Analog Output and Extern Control (Analog Output / Extern Control)                                                            | 29                    |
| 5.3.7                        | Interface RS232 / RS485 (Interface RS232 / RS485)                                                                            | 29                    |
| 5.3.8                        | Relay Output                                                                                                    | 30                    |
| 5.4                          | Connections of the Instrument Version C                                                                                      | 31                    |
| 5.4.1                        | Rear of the Instrument                                                                                                    | 31                    |
| 5.4.2                        | Mains connection                                                                                                    | 32                    |
| 544                          | CH1 (Channel 1) and CH2 (Channel 2) – Active Vacuum Sensors                                                                  | 32                    |
| 5.4.5                        | Analog Output and Extern Control (Analog Output / Extern Control)                                                            | 33                    |
| 5.4.6                        | Interface RS232 / RS485 (Interface RS232 / RS485)                                                                            | 34                    |
| 5.4.7                        | Relay Output                                                                                                    | 34                    |
| 6.                           | Operation                                                                                                    | 35                    |
| 6.1                          | Front Panel                                                                                                    | 35                    |
| 6.1.1                        | Display                                                                                                    | 36                    |
| 6.1.2                        | Operating Keys                                                                                                    | 36                    |
| 6.2                          | Switching On and Switching OFF                                                                                               | 37                    |
| 6.2.1                        | Switching On                                                                                                    | 37                    |
| 6.2.2                        | Switching Off                                                                                                    | 37                    |
| 6.3                          | Operating Modes                                                                                                    | 37                    |
| 6.4                          | Measuring Mode                                                                                                    | 38                    |
| 6.4.1                        | Selection                                                                                                    | 38                    |
| 6.4.2                        | Description                                                                                                    | 38                    |
| 0.4.3<br>6/31                | Functions of the Neys                                                                                                    | 38                    |
| 6.4.3.2                      | Selecting the Configuration Mode                                                                                             | 39                    |
| 6.4.3.3                      | Switching On the High Vacuum Measuring Circuit                                                                               | 39                    |
| 6.4.3.4                      | Function Degas                                                                                                    | 40                    |
| 6.4.3.5                      | Switching Off the High Vacuum Measuring Circuit                                                                              | 40                    |
| 6.4.3.6                      | Sensor Identification                                                                                                    | 41                    |
| 6.5                          | Configuration Mode                                                                                                    | 42                    |
| 6.5.1                        | Selection                                                                                                    | 42                    |
| 0.0.Z                        | Concept                                                                                                    | 42<br>43              |
| 5.0.0                        |                                                                                                    | +3                    |

| 7.                | Parameters                                           | 44       |
|-------------------|------------------------------------------------------|----------|
| 7.1               | Switching Function Parameters (PArA SP)              | 44       |
| 7.1.1             | Basic Terms                                          | 44       |
| 7.1.2             | Configuring the Switching Functions                  | 45       |
| 7.1.3             | Adjustment Range                                     | 47       |
| 7.2               | Sensor Parameters (PArA SEn)                         | 47       |
| 7.2.1             | Measuring Range (FS)                                 | 49       |
| 7.2.2             | Pirani Range Extension (PrE)                         | 49       |
| 7.2.3             | Measuring Value Filter (FiLt)                        | 49       |
| 7.2.4             | Gas Correction (GAS)                                 | 49       |
| 7.2.5             | Sensor Switch On Mode (S-on)                         | 50       |
| 7.2.6             | Sensor Switch On Value (t-on)                        | 50       |
| 7.2.7             | Sensor Switch Off Mode (S-OFF)                       | 51       |
| 7.2.8             | Sensor Switch Off Value (t-off)                      | 51       |
| 7.2.9             | Selection of the Filaments (FIL)                     | 52       |
| 7.2.10            | Calibration of the Pirani Measuring Branch (AdJ)     | 53       |
| 7 2               | Conoral Parameters (PArA GEn)                        | 54       |
| 731               | Measuring Unit (unit)                                | 54       |
| 732               | Display Format (diGit)                               | 55       |
| 7.3.3             | Display Brightness (bri)                             | 55       |
| 7.3.4             | Baud Rate (bAud)                                     | 55       |
| 7.3.5             | Interface (rS)                                       | 55       |
| 8.                | Computer Interface                                   | 56       |
| 8.1               | Basics                                               | 56       |
| 8.1.1             | Connection                                           | 56       |
| 8.1.2             | Nomenclature                                         | 56       |
| 8.2               | Communication                                        | 57       |
| 8.2.1             | Log                                                  | 57       |
| 8.2.2             | General String Structure                             | 57       |
| 8.3               | Command Set (Mnemonics)                              | 58       |
| 8.3.1             | Command Overview                                     | 58       |
| 8.3.2             | RPV (Read Pressure Value)                            | 59       |
| 8.3.3             | RVN (Read Version Number)                            | 60<br>60 |
| 0.3.4             | RID (Read Sellsof ID)<br>RSS (Read Set Point Status) | 60<br>60 |
| 836               | SHV (Set HV op/off)                                  | 61       |
| 837               | SDG (Set Degas on/off)                               | 61       |
| 8.3.8             | SKL (Set Key Lock on/off)                            | 61       |
| 8.3.9             | SAC (Save Actual Configuration)                      | 61       |
| 8.3.10            | SRE (Reset Error All Channel)                        | 62       |
| 8.3.11            | RSA (Read Serial Address)                            | 62       |
| 8.3.12            | SSA (Set Serial Address)                             | 62       |
| 8.3.13            | RGP (Read General Parameter)                         | 62       |
| 8.3.14            | SGP (Set General Parameter)                          | 63       |
| 8.3.15            | RPE (Read Pirani Extension)                          | 64       |
| 8.3.16            | SPE (Set Pirani Extension)                           | 64       |
| 0.3.1/            | RFF (Read Filler Factor)                             | 64<br>65 |
| 0.J. 10<br>8 2 10 | RCC (Read Gas Correction)                            | 60<br>65 |
| 8320              | SGC (Set Gas Correction)                             | 60<br>65 |
| 8.3.21            | RSF (Read Sensitivity Filament)                      | 66       |
| 8.3.22            | SSF (Set Sensitivity Filament)                       | 66       |
| 8.3.23            | RFM (Read Filament Mode)                             | 67       |
| 8.3.24            | SFM (Set Filament Mode)                              | 67       |

| 8.3.25<br>8.3.26 | RSC (Read Sensor Control)<br>SSC (Set Sensor Control)                                                                      | 67<br>68 |
|------------------|----------------------------------------------------------------------------------------------------|----------|
| 8.3.27           | RFS (Read Full Scale)                                                                                                    | 69       |
| 8.3.20           | RSP (Read Set Point)                                                                                                    | 70       |
| 8.3.30           | SSP (Set Set Point)                                                                                                    | 70       |
| 9.               | Maintenance and Servicing                                                                                                  | 71       |
| 9.1              | Maintenance                                                                                                    | 71       |
| 9.1.1            | General Maintenance Advices                                                                                                | /1       |
| 9.2              | Regular Inspections                                                                                                    | 71       |
| 9.2.1<br>9.2.2   | JEVAmet <sup>®</sup> IOS – Sensor Replacement                                                                              | 73       |
| 9.3              | Troubleshooting                                                                                                    | 74       |
| 9.3.1            | Trouble Indication                                                                                                    | 74       |
| 9.3.2            | Error Messages                                                                                                    | 74       |
| 9.3.3            | Exchange of fuses                                                                                                    | 74       |
| 9.3.5            | Repair                                                                                                    | 74       |
| 10.              | Shelving and Waste Disposal                                                                                                | 75       |
| 10.1             | Packaging                                                                                                    | 75       |
| 10.2             | Shelving                                                                                                    | 75       |
| 10.3             | Waste Disposal                                                                                                    | 75       |
| Annex            | 1 - Overview for the electrical inputs and outputs                                                                         | 76       |
| Annex            | 2 - Declaration of Contamination (Form for Reconsignment) with<br>Safety information for the reconsignment of contaminated |          |
|                  | vacuum devices and components                                                                                              | ( (      |
| Annex            | 3 - EU Declaration of Conformity                                                                                           | 79       |

# 0.1 Lists of Figures

| Figure 1 – Dimensions JEVAmet <sup>®</sup> VCU (mm)                                            | 13 |
|------------------------------------------------------------------------------------------------|----|
| Figure 2 – JEVAmet <sup>®</sup> VCU-B and BM, BA sensor: Relation between voltage and pressure | 18 |
| Figure 3 – Dimensions Sensor JEVAmet <sup>®</sup> IOS (mm) and Pin Assignment                  | 20 |
| Figure 4 - Schematic construction of sensor JEVAmet <sup>®</sup> IOS                           | 20 |
| Figure 5 – Rack Installation                                                                   | 22 |
| Figure 6 – Panel Cut-Out (in mm)                                                               | 22 |
| Figure 7 – Preparing the top side of the instrument for utilisation as a benchtop unit         | 23 |
| Figure 8 – Preparing the bottom side of the instrument for utilisation as a benchtop           | 23 |
| Figure 9 – Rear of the Instrument Versions A0 (left) and B0 (right)                            | 24 |
| Figure 10 – Rear of the Instrument Versions AM (left) and BM (right)                           | 25 |
| Figure 11 – Connection wide-range vacuum gauge ATMION <sup>®</sup> (D-SUB, 15-pole)            | 27 |
| Figure 12 – Connection BA sensor (SUB-D mixed, 5-pole +2)                                      | 27 |
| Figure 13 – Connector for Total Pressure Sensor (RJ45)                                         | 28 |
| Figure 14 – Connector for Analog Output and Extern Control (D-SUB, 15-pole)                    | 29 |
| Figure 15 – Socket Interface (D-SUB, 9-pole)                                                   | 29 |
| Figure 16 – Connector for Relay Output (D-SUB, 25-pole)                                        | 30 |
| Figure 17 – Rear of the Instrument Version C                                                   | 31 |
| Figure 18 – Connector for Total Pressure Sensor (RJ45)                                         | 32 |
| Figure 19 – Connector for Analog Output and Extern Control (D-SUB, 15-pole)                    | 33 |
| Figure 20 – Socket Interface (D-SUB, 9-pole)                                                   | 34 |
| Figure 21 – Connector for Relay Output (SUB-D, 25-pole)                                        | 34 |
| Figure 22 – Front Panel                                                                        | 35 |
| Figure 23 – Press the Key CHANNEL                                                              | 38 |
| Figure 24 – Press the key CONFIG                                                               | 39 |
| Figure 25 – Keep the key UP                                                                    | 39 |
| Figure 26 – Keep the key UP                                                                    | 40 |
| Figure 27 – Keep the key DOWN                                                                  | 40 |
| Figure 28 – Press key UP and DOWN                                                              | 41 |
| Figure 29 – Behaviour of a Switching Function in Response to Pressure Changes                  | 45 |
| Figure 30 – Adjustment of Parameters SP                                                        | 46 |
| Figure 31 – Setting of the Parameters Sen                                                      | 48 |
| Figure 32 – Setting of the Parameter Gen                                                       | 54 |

# 0.2 List of Tables

| Table 1 – Catalog Numbers                             | 8  |
|-------------------------------------------------------|----|
| Table 2 – Controller versions                         | 11 |
| Table 3 – Compatible vacuum sensors                   | 12 |
| Table 4 – Factory Settings                            | 14 |
| Table 5 – Scope of Delivery                           | 21 |
| Table 6 – Display Structure and Description           | 36 |
| Table 7 – Display of the Measuring Mode               | 38 |
| Table 8 – Sensor Identification                       | 41 |
| Table 9 – Parameter Sets and Corresponding Parameters | 42 |
| Table 10 – Available Sensor Parameters                | 47 |
| Table 11 – Values for the parameter PrE               | 49 |
| Table 12 – Values for parameter FiL                   | 52 |
| Table 13 – Values for the Parameter unit              | 54 |
| Table 14 – Values for the Parameter diGit             | 55 |
| Table 15 – Values for the Parameter bri               | 55 |
| Table 16 – Values for the Parameter bAud              | 55 |
| Table 17 – Values for the Parameter rS                | 55 |
| Table 18 – Terms Computer Interface                   | 56 |
| Table 19 – Control Characters Computer Interface      | 56 |
| Table 20 – Mnemonics for Read Commands                | 58 |
| Table 21 – Mnemonics for Write Commands               | 58 |
| Table 22 – Mnemonics for Read and Write Commands      | 59 |
| Table 23 – Error Messages                             | 74 |

# 1. Legal Instructions

# 1.1 Validity

The document applies to the following products:

| Part Number | Product                                                                                                    | Version      | Serial number |
|-------------|----------------------------------------------------------------------------------------------------|--------------|---------------|
| 100001      | JEVAmet <sup>®</sup> VCU-A0<br>Single-channel vacuum controller for 1 ATMION <sup>®</sup>                                                            | 3.10 et seq. | 1 et seq.     |
| 100002      | JEVAmet <sup>®</sup> VCU-AM<br>Multichannel vacuum controller for 1 ATMION <sup>®</sup> and 2<br>active vacuum sensors                               | 3.10 et seq. | 1 et seq.     |
| 100004      | JEVAmet <sup>®</sup> VCU-B0<br>Single-channel vacuum controller for 1 JEVAmet <sup>®</sup> IOS<br>or 1 BARION <sup>®</sup>                           | 3.10 et seq. | 1 et seq.     |
| 100005      | JEVAmet <sup>®</sup> VCU-BM<br>Multichannel vacuum controller for 1 JEVAmet <sup>®</sup> IOS<br>or 1 BARION <sup>®</sup> and 2 active vacuum sensors | 3.10 et seq. | 1 et seq.     |
| 100003      | JEVAmet <sup>®</sup> VCU-C<br>Multichannel vacuum controller for 2 active vacuum<br>sensors                                                          | 3.10 et seq. | 1 et seq.     |

Table 1 – Catalog Numbers

When communicating with the JEVATEC GmbH, stating the information of article number and serial number is necessary. This information takes you please from the name plate on the side panel of the controller.

# **1.2 Conforming Utilisation**

The controllers of the JEVAmet<sup>®</sup> VCU series are indicating and operating devices for the passive Bayard-Alpert ionisation sensors JEVAmet<sup>®</sup> IOS by JEVATEC and BARION<sup>®</sup> by VACOM (BA sensors), the active wide-range vacuum gauge ATMION<sup>®</sup> as well as various other total pressure sensors by InstruTech, LEYBOLD, PFEIFFER VACUUM and INFICON. The vacuum sensors are to be operated in accordance with their respective manuals.

The controllers place one analog output per measuring channel to the order, as well as depending upon execution four or six programmable switching functions to the circuit floating of external safe voltage consumers. Besides the controllers make the remote control possible of certain functions over digital entrances, as well as communication with a PC over a serial interface.

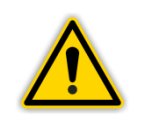

#### **NOTICE:**

Operate all connected sensors in agreement with the information given in the corresponding Operating Instructions.

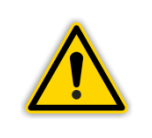

#### **NOTICE:**

Based on the technical data please check first whether your measuring instrument is suited to your kind of application.

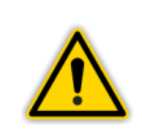

#### **NOTICE:**

Before using the device for the first time or after changing the place of use, ensure that there is sufficient temperature equalisation between the unit temperature and the ambient temperature.

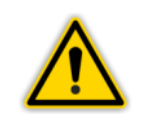

# NOTICE:

The protection provided by the device may be impaired if the device is used in the manner not specified by the manufacturer.

# **1.3 Nonconforming Utilisation**

The controllers of the JEVAmet® VCU series have been designed and constructed exclusively for the purpose specified in chapter 1.2 - Conforming Utilisation, page 8 and may only be used in this way.

The use for purposes not covered above is regarded as improper, in particular:

- the connection of unauthorized or inappropriate sensors and components
- the application of impermissible voltages.

Any use not in accordance with the conforming utilisation is considered inadmissible. Any resulting damage will void all liability and warranty claims. The risk for this is borne solely by the operator.

# 1.4 Warranty

We assume the warranty for the faultless function of the device for one year. All in material and manufacturing defects will be cleared free of charge within this period.

Damages due to inappropriate use are not covered by warranty. The manufacturer will assume no warranty when the operator or third parties modify the product in any way which exceeds the operations listed in the appropriate manual. The product must be sent back in original packaging at the customers' account. We reserve the right to decide on replacement or reconditioning after inspection in our company.

# 1.5 Transport Damages

- Check the packaging for visible damages
- Send an advice of damage to the carrier and to the insurer in case of damage
- Retain the packaging material, because the reconsignment in the original packaging of the manufacturer is prerequisite for warranty claims
- Check the consignment for completeness
- Check the instrument for visible damages

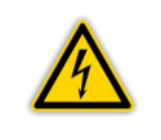

## WARNING: Damaged Product.

Starting a damaged product can be perilously.

# 2. Safety

# 2.1 Signs and Symbols

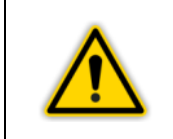

**DANGER or WARNING:** Information on the prevention of injury.

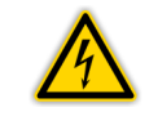

DANGER:

Information on the prevention of injury by electrical impact.

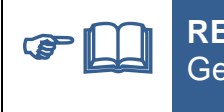

**REFERENCE:** General lead on further information and articles respectively.

# 2.2 Basic Safety Regulations

• During all work, such as installation, maintenance and repair, please comply with respective safety regulations.

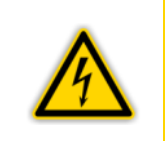

# **DANGER: Mains voltage**

Coming into contact with components inside the instrument carrying the mains voltage can, when introducing object or liquids, cause danger to life.

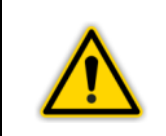

# WARNING: Improper usage

Improper usage can damage the instrument. Use the instrument only in accordance to the manufacturers' instructions.

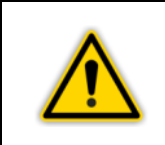

# WARNING: Incorrect connection and operation data

Incorrect connection and operation data can damage the instrument. Comply with all prescribed connection and operation data.

# 3. General Description

# 3.1 General Functional Characteristics

VCU controller of the JEVAmet<sup>®</sup> series are indicating and operating devices for the passive Bayard-Alpert ionisation sensors JEVAmet<sup>®</sup> IOS by JEVATEC and BARION<sup>®</sup> by VACOM (BA sensors), the active wide-range vacuum gauge ATMION<sup>®</sup> as well as various other total pressure sensors by InstruTech, LEYBOLD, PFEIFFER VACUUM and INFICON. The vacuum sensors are to be operated in accordance with their respective manuals.

The controller versions differ in the compatible in each case vacuum sensors and the number of measuring channels. The measuring range depends on the attached vacuum sensors and amounts to maximally  $1 \cdot 10^{-12} - 2000$  mbar  $(1 \cdot 10^{10} - 2 \cdot 10^5$  Pa or  $7.5 \cdot 10^{-13} - 1500$  Torr). Per measuring channel an analog output for order as well as two programmable switching functions stand for the circuit floating of external low-voltage units. Besides the controller have digital entrances for the remote control of certain functions, as well as a serial interface RS232 or RS485.

| Versien                             | Article number | Compatible Vacuum Sensors                                     |                                                               |                                                               |
|-------------------------------------|----------------|---------------------------------------------------------------|---------------------------------------------------------------|---------------------------------------------------------------|
| version                             | Article number | Channel 1                                                     | Channel 2                                                     | Channel 3                                                     |
| JEVAmet <sup>®</sup> VCU            | 100001         | At                                                            |                                                               |                                                               |
| NODELA                              | 100002         | At                                                            | Ctr,<br>ttr, ttr1, bEE,<br>Ptr, Ptr90<br>du200, du2000, durEL | Ctr,<br>ttr, ttr1, bEE,<br>Ptr, Ptr90<br>du200, du2000, durEL |
| JEVAmet <sup>®</sup> VCU            | 100004         | bA                                                            |                                                               |                                                               |
| NODEL P                             | 100005         | bA                                                            | Ctr,<br>ttr, ttr1, bEE,<br>Ptr, Ptr90<br>du200, du2000        | Ctr,<br>ttr, ttr1, bEE,<br>Ptr, Ptr90<br>du200, du2000        |
| JEVAmet <sup>®</sup> VCU<br>Model C | 100003         | Ctr,<br>ttr, ttr1, bEE,<br>Ptr, Ptr90<br>du200, du2000, durEL | Ctr,<br>ttr, ttr1, bEE,<br>Ptr, Ptr90<br>du200, du2000, durEL |                                                               |

# 3.2 Controller Versions

Table 2 – Controller versions

# 3.3 Compatible Vacuum Sensors

| Manufacturer    | Sensor Type                                                                                                    | Display |
|-----------------|----------------------------------------------------------------------------------------------------|---------|
| JEVATEC         | ATMION <sup>®</sup> compact / standard                                                                                    | 0       |
| VACOM           | ATMION <sup>®</sup> Compact / Standard                                                                                    | HE      |
| JEVATEC         | JEVAmet <sup>®</sup> IOS                                                                                                  |         |
| VACOM           | BARION®                                                                                                    | БН      |
| JEVATEC         | JEVAmet <sup>®</sup> PRM                                                                                                  |         |
| LEYBOLD         | THERMOVAC TTR81N, TTR90, TTR91, TTR91N, TTR96S,<br>TTR96SN, TTR211, TTR216S<br>THERMOVAC TTR911, TTR911N, TTR916, TTR916N |         |
| PFEIFFER VACUUM | CenterLine Pirani-Transmitter TTR91, TTR96                                                                                | ££r²    |
| INFICON         | Pirani Gauges PSG500, PSG502<br>Pirani Gauges advanced PSG550, PSG552, PSG554                                             |         |
| LEYBOLD         | THERMOVAC TTR100, TTR100S2<br>THERMOVAC TTR101, TTR101N, TTR101S2, TTR101S2N                                              | tte 1   |
| PFEIFFER VACUUM | CenterLine Pirani/Capacitance gauge TTR101                                                                                |         |
| INFICON         | Pirani Capacitive Diaphragm Gauges PCG550, PCG552, PCG554                                                                 |         |
| InstruTech      | Stinger™ CVM211GBA-B-L, CVM211GEA-B-L                                                                                     | ьее     |
| LEYBOLD         | PENNINGVAC PTR81N, PTR225, PTR225N, PTR225S, PTR225SN, PTR237, PTR237N                                                    |         |
| PFEIFFER VACUUM | CenterLine Penning-Transmitter PTR225, PTR237                                                                             | Ptr     |
| INFICON         | Penning Gauge PEG100                                                                                                    |         |
| LEYBOLD         | PENNINGVAC PTR82N, PTR90, PTR90N                                                                                          |         |
| PFEIFFER VACUUM | CenterLine Pirani/Cold cathode gauge PTR91                                                                                | Ptr90   |
| INFICON         | Cold Cathode Gauges MPG400, MPG500                                                                                        |         |
| LEYBOLD         | CERAVAC CTR90, CTR91, CTR100, CTR100N, CTR101, CTR101N                                                                    |         |
| PFEIFFER VACUUM | CenterLine Capacitance Gauges CCR36x, CCR37x                                                                              | Etr     |
| INFICON         | Capacitive Gauge CDG025D,<br>45°C Capacitive Gauge CDG045D                                                                |         |
| LEYBOLD         | DU Sensor DU200, DU201                                                                                                    | 9020P   |
| JEVATEC         | JEVAmet <sup>®</sup> PZM-2000                                                                                             | חחחב. ב |
| LEYBOLD         | DU Sensor DU2000, DU2001                                                                                                  |         |
| LEYBOLD         | DU Relative Pressure Sensor DU2000 Rel.                                                                                   | durEL   |

Table 3 – Compatible vacuum sensors

# 4. Technical Data

# 4.1 General Data

# 4.1.1 Mechanical Data

**Dimensions:** 

Weight:

Build-in depth:

Application:

Height: 128.4 mm (3 HE) Depth: 164.5 mm

Width: 106.4 mm (1/4 19")

1.4 kg

ca. 220 mm (including connected plug)

Rack installation Panel mounting Benchtop instrument

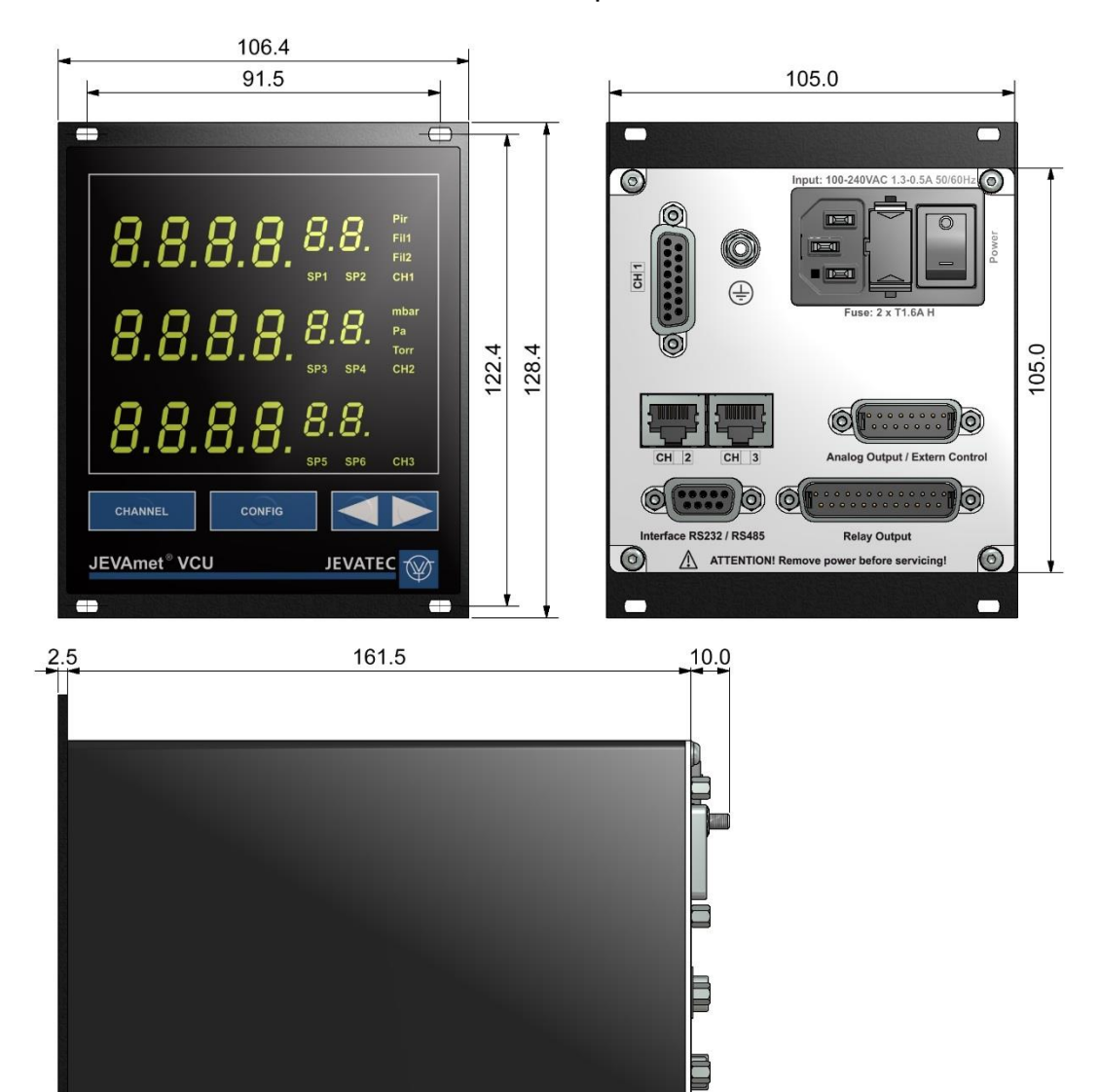

Figure 1 – Dimensions JEVAmet® VCU (mm)

# 4.1.2 Standard Parameters (factory settings)

| Parameter  | Parameter Description             | Setting               |
|------------|-----------------------------------|-----------------------|
| 5P I 6 Lo  | Set point 1 – 6 - lower threshold | 1.00 <sup>- 10</sup>  |
| SP I 6 H . | Set point 1 – 6 - upper threshold | I. ID <sup>- ID</sup> |
| FS         | Full-scale for Ctr                | 1000                  |
| PrE        | Pirani range extension mode       | oFF                   |
| FILE       | Filter factor                     | 15                    |
| 6A5        | Correction factor for gas type    | 1.00                  |
| 5-on       | Switch on mode for sensor         | HAnd                  |
| 5-oFF      | Switch off mode for sensor        | HAnd                  |
| FiL        | Filament selection                | Ruto                  |
| SEnS I     | Sensitivity for filament 1        | 20.0                  |
| 5En52      | Sensitivity for filament 2        | 20.0                  |
| Un iE      | Display unit                      | ЬЯг                   |
| d 16 1E    | Number of displayed digits        | E                     |
| br i       | Brightness of the display         | Hı                    |
| ьяид       | Baud rate                         | 19.2                  |
| r5         | Serial interface                  | 252                   |

Table 4 – Factory Settings

# 4.1.3 Environments

| Usage:                        | indoors (altitude 2000 m above sea level) |
|-------------------------------|-------------------------------------------|
| Temperature:                  | Storage: -20 – +60 °C                     |
|                               | Operation: +5 – +40 °C                    |
| Relative humidity of the air: | max. 80 % (to 30 °C)                      |
|                               | decreasing to max. 50 % (over 40 °C)      |
| Protection class:             | IP40                                      |
| Contamination class:          | 2                                         |
|                               |                                           |

# 4.1.4 Directives and Standards

# **Directives:**

- Conformity with the Low Voltage Directive 2014/35/EU (EU Low Voltage Directive, EU Office Journal, L 96/357 of 26-February-2014)
- Conformity with the EMC Directive 2014/30/EU (EU EMC Directive, EU Office Journal, L 96/79 of 29-March-2014)
- Conformity with RoHS Directive 2011/65/EU (EU RoHS Directive, EU Office Journal, L 174/88 of 1-July-2011) In accordance with
  - Commission Delegated Directive (EU) 2015/863 of 31-March-2015 amending Annex II to Directive 2011/65/EU of the European Parliament and of the Council as regards the list of restricted substances.
  - Commission Delegated Directive (EU) 2018/740 of 1-March-2018 amending, for the purposes of adapting to scientific and technical progress, Annex III to Directive 2011/65/EU of the European Parliament and of the Council as regards an exemption for lead as an alloying element in aluminum
  - Commission Delegated Directive (EU) 2018/741 of 1-March-2018 amending, for the purposes of adapting to scientific and technical progress, Annex III to Directive 2011/65/EU of the European Parliament and of the Council as regards an exemption for lead as an alloying element in copper
- Conformity with the WEEE Directive 2012/19/EU (EU WEEE Directive, EU Official Journal L 197/38 of 24-July-2012)
- Conformity with the Regulation (EC) No 1907/2006 of the European Parliament and of the Council of 18-December-2006 concerning the Registration, Evaluation, Authorisation and Restriction of Chemicals (REACH)

# International/national standards as well as specifications:

- DIN EN 61010-1:2020-03 (VDE 0411-1:2020-03) Safety requirements for electrical equipment for measurement, control, and laboratory use – Part 1: General requirements (IEC 61010-1:2010 + COR:2011 + A1:2016, modified + A1:2016/COR1:2019); German version EN 61010-1:2010 + A1:2019 + A1:2019/AC:2019
- DIN EN 61326-1:2013-07 (VDE 0843-20-1:2013-07)
   Electrical equipment for measurement, control and laboratory use EMC requirements
   Part 1: General requirements (IEC 61326-1:2012); German version EN 61326-1:2013

# 4.2 Mains Connection

| Voltage:              | 100 – 240 VAC                  |
|-----------------------|--------------------------------|
| Frequency:            | 50/60 Hz                       |
| Device fuses:         | 2 x T1.6A H                    |
| Power consumption:    | max. 60 W                      |
| Current consumption:  | max. 1.0 A                     |
| Overvoltage category: | II                             |
| Protection class:     | 1                              |
| Connection:           | Rubber connector IEC 60320 C14 |

# 4.3 Measuring Channels

| Number:             | 1 – 3 (depend on the controller version)                                                              |                                   |  |
|---------------------|----------------------------------------------------------------------------------------------------|-----------------------------------|--|
| Connection:         | for ATMION <sup>®</sup> :                                                                             | SUB-D socket (15-pole)            |  |
|                     | for BA sensors:                                                                                       | SUB-D mixed connector (5-pole +2) |  |
|                     | for the other sensors: RJ45 (= FCC68)                                                                 |                                   |  |
| Applicable sensors: | <ul> <li>Chapter 3.3 Compatible Vacuum Sensors, page 12 (depend on the controller version)</li> </ul> |                                   |  |

# 4.3.1 Sensor Powering

# 4.3.1.1 Active Sensors

| Voltage:         | +24 VDC ±5 %                                           |
|------------------|--------------------------------------------------------|
| Current:         | max. 500 mA                                            |
| Fuse protection: | 500 mA, self-resetting                                 |
|                  | Powering complies with the requirements of a grounded  |
|                  | protective low voltage (SELV-E according to EN 61010). |

# 4.3.1.2 Passive Sensors (BA sensors)

| Anode potential:            | Operation:                   | 180 V                                                      |
|-----------------------------|------------------------------|------------------------------------------------------------|
|                             | Degassing:                   | 400 V                                                      |
| Bias potential:             | 27 V                         |                                                            |
| Emission current set point: | low to high:<br>high to low: | p = 1·10 <sup>-5</sup> mbar<br>p = 1·10 <sup>-4</sup> mbar |
| Release degassing function: | p < 5.10 <sup>-5</sup> mbar  | •                                                          |

# 4.3.2 Measuring Instrumentation

| Measuring ranges:     | Measuring channel for bA: 1·10 <sup>-2</sup> – 1·10 <sup>-12</sup> mbar<br>Other channels: sensor-dependent |
|-----------------------|----------------------------------------------------------------------------------------------------|
| Measuring error:      | Measuring channel for bA: $\pm 1\%$ of measuring value                                                      |
|                       | Other channels:                                                                                             |
|                       | Gain error: $\leq$ 0.1 % FS                                                                                 |
|                       | Offset error: $\leq$ 0.02 % FS                                                                              |
| Measuring rate:       | 50 s <sup>-1</sup>                                                                                          |
| Display rate:         | 4 s <sup>-1</sup>                                                                                           |
| Filter time constant: | 15…7…3…1 (slow … fast)                                                                                      |
| Units of measuring:   | mbar, Pa, Torr                                                                                              |
| Correction options:   | bA, Ptr: 1 gas correction factor                                                                            |
| -                     | in the range 0.20 – 8.00                                                                                    |
|                       | bA: 2 filament sensitivities                                                                                |
|                       | in the range 1.00 – 80.0                                                                                    |
| A/D converter:        | Resolution > 12 Bit                                                                                         |
|                       |                                                                                                    |

# 4.3.3 Switching Functions

| Number of switching functions: | 4 or 6 (depend on the controller version)                |  |  |
|--------------------------------|----------------------------------------------------------|--|--|
| Assignment:                    | free programmable                                        |  |  |
| Response time:                 | min. 100 ms, dependent on the filter time constant       |  |  |
| Adjustment range:              | Sensor dependent                                         |  |  |
| Hysteresis:                    | Logarithmic-linear sensors (At, bA, ttr, ttr1, bEE, Ptr, |  |  |
|                                | Ptr90, du200, du2000, durEL): adjustable $\geq$ 10 % of  |  |  |
|                                | measured value                                           |  |  |
|                                | Linear sensors (Ctr): adjustable $\geq$ 1 % FS           |  |  |
| Type of contact:               | Changeover contact, potential-free                       |  |  |
| Load (resistive):              | Switching current: max. 1 A                              |  |  |
|                                | Switching voltage: max. 30 VAC / 30 VDC                  |  |  |
| Service life:                  | Mechanical: 10 <sup>7</sup> actuations                   |  |  |
|                                | Electrical: 10 <sup>4</sup> actuations at maximum load   |  |  |
| Connection:                    | SUB-D, 25-pole, connector                                |  |  |

# 4.4 Outputs and Inputs

# 4.4.1 Analog Output

| Number:<br>Voltage range:<br>Deviation from the | 1 per measuring channel<br>0 – 10 VDC                                                                                                    |
|-------------------------------------------------|----------------------------------------------------------------------------------------------------|
| displayed value:<br>Internal resistance:        | ± 0.1 %<br>100 Ohm                                                                                                    |
| Relation between<br>voltage and pressure:       | bA: logarithmic linear with 0.625 V per decade,<br>0 – 7 VDC, U = 0.625 lg (p / 10 <sup>-12</sup> mbar) respec<br>U = 0.625 lg (p / 10 <sup>-10</sup> Pa) = 0.625 lg (p / 7,5·10 |

0 - 7 VDC, U = 0.625 lg (p /  $10^{-12}$  mbar) respectively U = 0.625 lg (p /  $10^{-10}$  Pa) = 0.625 lg (p /  $7,5 \cdot 10^{-13}$  Torr) Other sensors: sensor-dependent SUB-D, 15-pole, connector (used together with connection extern control)

Connection:

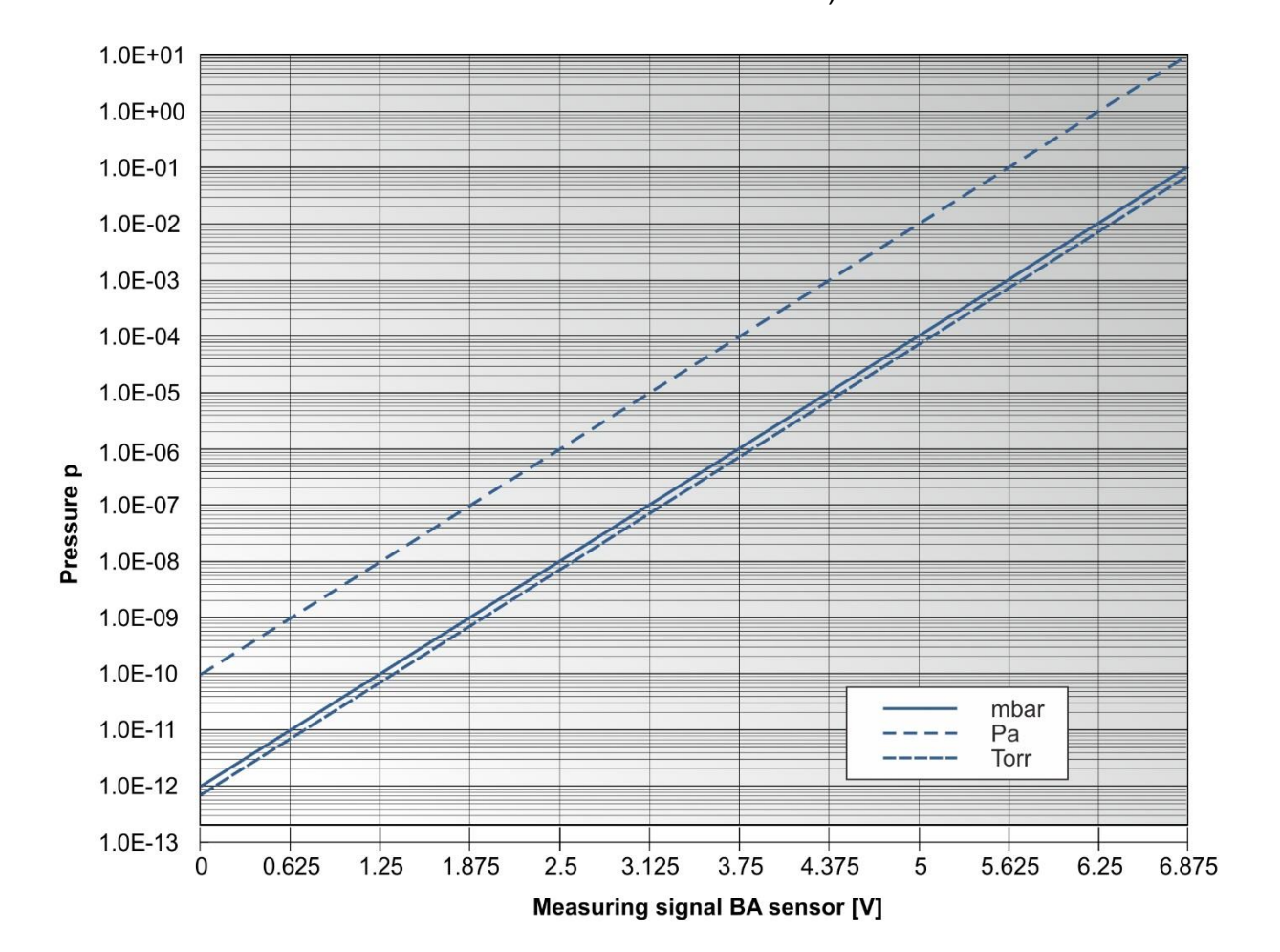

Figure 2 – JEVAmet® VCU-B and BM, BA sensor: Relation between voltage and pressure

# 4.4.2 Extern Control

Usage:

Logic: Input resistance: Connection:

4.4.3 Interface

## 4.4.3.1 RS232

Standard:RS232Parameters:8 data bits,1 stop bit, no parity, no protocolSignals:RXD and TXDBaud rate:9600, 19200, 38400 BaudConnection:SUB-D, 9-pole, socket (used together with RS485)

bA:

At: Ptr:

10 kΩ

sensor on / off; DEGAS activate

SUB-D, 15-pole, connector (used together with

sensor on / off

connection analog output)

digital inputs are blank on high level

sensor AUTOMODE on / off; DEGAS activate

# 4.4.3.2 RS485

| Standard:   | RS485 (half-duplex)                              |
|-------------|--------------------------------------------------|
| Parameters: | 8 data bits,1 stop bit, no parity, no protocol   |
| Signals:    | A and B                                          |
| Baud rate:  | 9600, 19200, 38400 Baud                          |
| Connection: | SUB-D, 9-pole, socket (used together with RS232) |

# 4.5 Technical Data of the Connectable Sensors

# 4.5.1 Passive Hot cathode ionisation sensor JEVAmet<sup>®</sup> IOS

| Model:                           | JEVAmet <sup>®</sup> IOS-40C identical to BARION <sup>®</sup> (BAT40C)       |
|----------------------------------|------------------------------------------------------------------------------|
| Measuring range:                 | 1.10 <sup>-2</sup> – 3.10 <sup>-11</sup> mbar                                |
| Measuring principle:             | Hot cathode ionisation (Bayard-Alpert)                                       |
| Sensitivity for N <sub>2</sub> : | ca. 20 mbar <sup>-1</sup>                                                    |
| X-ray barrier:                   | < 2E-11 mbar                                                                 |
| Measuring accuracy:              | $\pm$ 10 % of measuring value (1.10 <sup>-2</sup> – 1.10 <sup>-8</sup> mbar) |
| Reproducibility:                 | ± 5 % of measuring value                                                     |
| Max. bakeout temperature:        | 250 °C (with plugs and cables)                                               |
| Mounting position:               | user-defined                                                                 |
| Filaments (Cathods):             | Iridium, yttria coated                                                       |
| Number of filaments:             | 2, exchangeable                                                              |
| Medium touched materials:        | Stainless steel, W, Y2O3 on Ir, Glass ceramic,                               |
|                                  | Ag-coated Cu                                                                 |
| Shipment:                        | Sensor,                                                                      |
|                                  | Allen key <sup>®</sup> , set screw,                                          |
|                                  | Sensitivity values appropriate factory calibration                           |

# Dimensions and pin assignment:

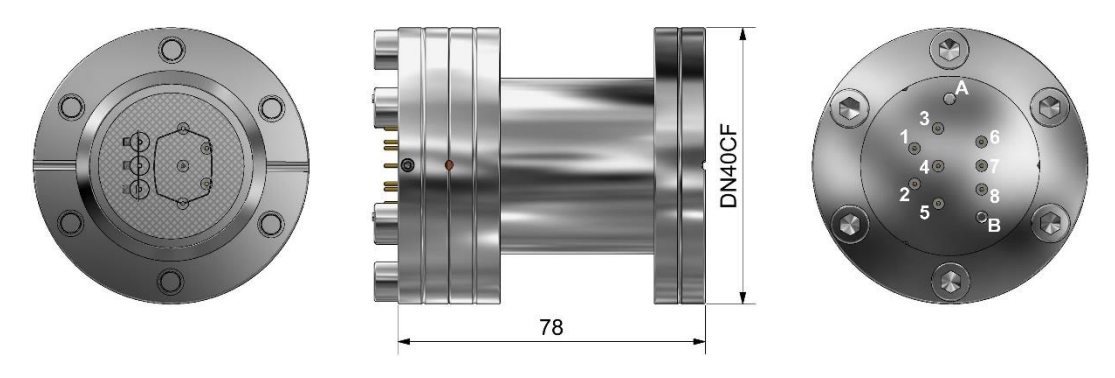

Figure 3 – Dimensions Sensor JEVAmet® IOS (mm) and Pin Assignment

| 1 | not available | 6 | Filament 1   |
|---|---------------|---|--------------|
| 2 | not available | 7 | Filament Com |
| 3 | Anode grid    | 8 | Filament 2   |
| 4 | Collector     | A | Guide pin    |
| 5 | Anode grid    | В | Guide pin    |

Schematic construction:

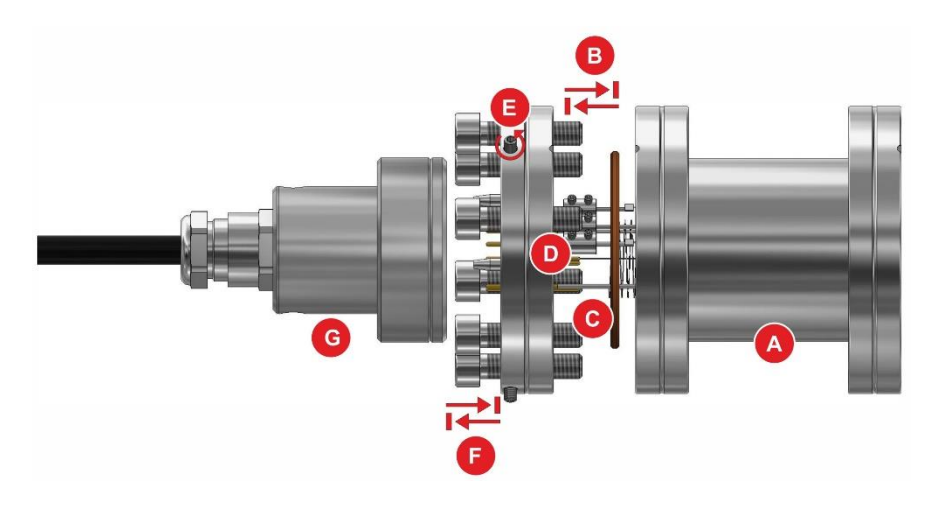

Figure 4 - Schematic construction of sensor JEVAmet<sup>®</sup> IOS

- A Sensor tube with flange connection DN40CF to vacuum chamber
- B Flange connection DN40CF
- C Copper gasket
- D Sensor JEVAmet<sup>®</sup> IOS with flange DN40CF
- E 3 set screws M3 to fasten the connector on the sensor
- F Plug-in connector on the sensor
- G Connector with special cable (electrical insulation: Teflon®)

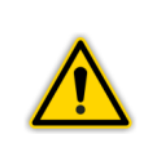

**NOTICE: Dependence on the gas type** The BARION<sup>®</sup> Sensor is gas-type-dependent. The dependence on the gas type can be adjusted by the entry of a correction factor (**\*** Chapter 7.2.4 Gas Correction (GAS), page 49). Please see correction factors for ionisation gauges according to Bayard-Alpert in the literature for vacuum technique.

# 4.5.2 Other Sensors

Please find the technical data within the respective manuals.

# 5. Installation

# 5.1 Scope of Delivery

| Description                          | Number |
|--------------------------------------|--------|
| JEVAmet <sup>®</sup> VCU             | 1      |
| Mains cord with shockproof plug (EU) | 1      |
| Instruction Manual and Short Guide   | 1      |
| Spare fuses                          | 2      |
| Neck collar screws                   | 4      |
| Plastic sleeves                      | 4      |
| Edge protection                      | 1      |
| Rubber feet                          | 2      |

Table 5 – Scope of Delivery

# 5.2 Mechanical Installation

The JEVAmet<sup>®</sup> VCU can be used as follows:

- Rack installation
- Front panel installation
- Benchtop instrument

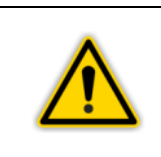

# WARNING: Power disconnection

Install the JEVAmet<sup>®</sup> VCU or place it so that you are in a position to operate the mains power switch at any time or ensure that the instrument can be deenergised at any time.

# 5.2.1 Rack Installation

The JEVAmet<sup>®</sup> VCU has been designed for installation within a sub-rack (19", 3 U) in accordance with DIN EN 60297 (IEC 60297) (*\** II Figure 5, page 22). For this purpose the supplied equipment includes four neck collar screws and four plastic sleeves.

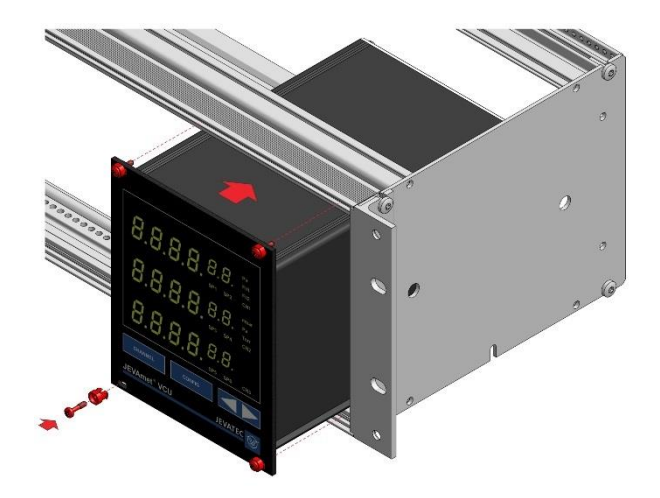

Figure 5 – Rack Installation

- Attach the sub-rack within the rack.
- Insert the JEVAmet<sup>®</sup> VCU into the sub-rack.
- Affix the instrument to the sub-rack with the neck collar screws and the plastic sleeves included in the delivery.

# 5.2.2 Panel Mounting

When wanting to install the instrument in a front panel, the following panel cut is required (" I Figure 6, page 22):

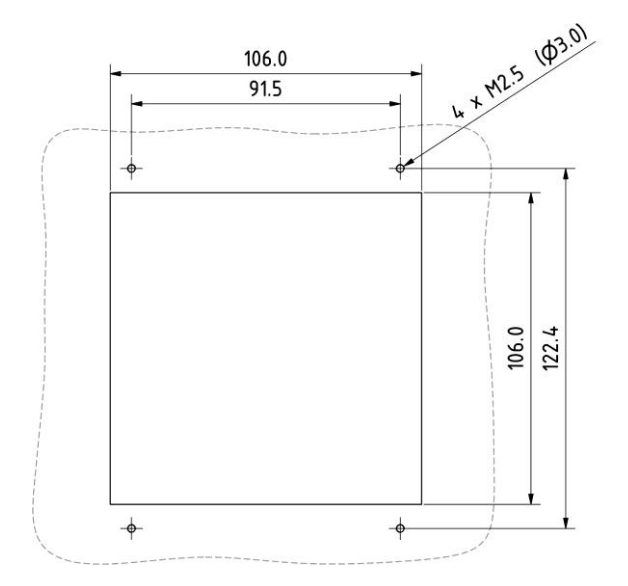

Figure 6 – Panel Cut-Out (in mm)

- Insert the JEVAmet<sup>®</sup> VCU into the cut-out,
- Affix the instrument with the neck collar screws and the plastic sleeves included in the delivery.

# 5.2.3 Benchtop Instrument

When intending to use the JEVAmet<sup>®</sup> VCU as a benchtop instrument, then proceed as follows:

- Push one of the two edge protection rubber pieces included in the delivery over the top edge of the front panel (" III Figure 7, page 23)
- Place the JEVAmet<sup>®</sup> VCU on its back (**\*** II Figure 8, page 23)
- Push the second edge protection rubber piece included in the delivery onto the bottom edge of the front panel

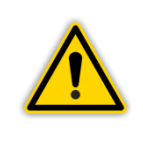

# WARNING: Risk of suffering injury.

When using the JEVAmet<sup>®</sup> VCU as a benchtop instrument fit the two edge protection rubber pieces onto the top and bottom edge of the front panel so as to avoid injury by sharp edges.

• Stick the two rubber feet included in the delivery onto the bottom of the housing.

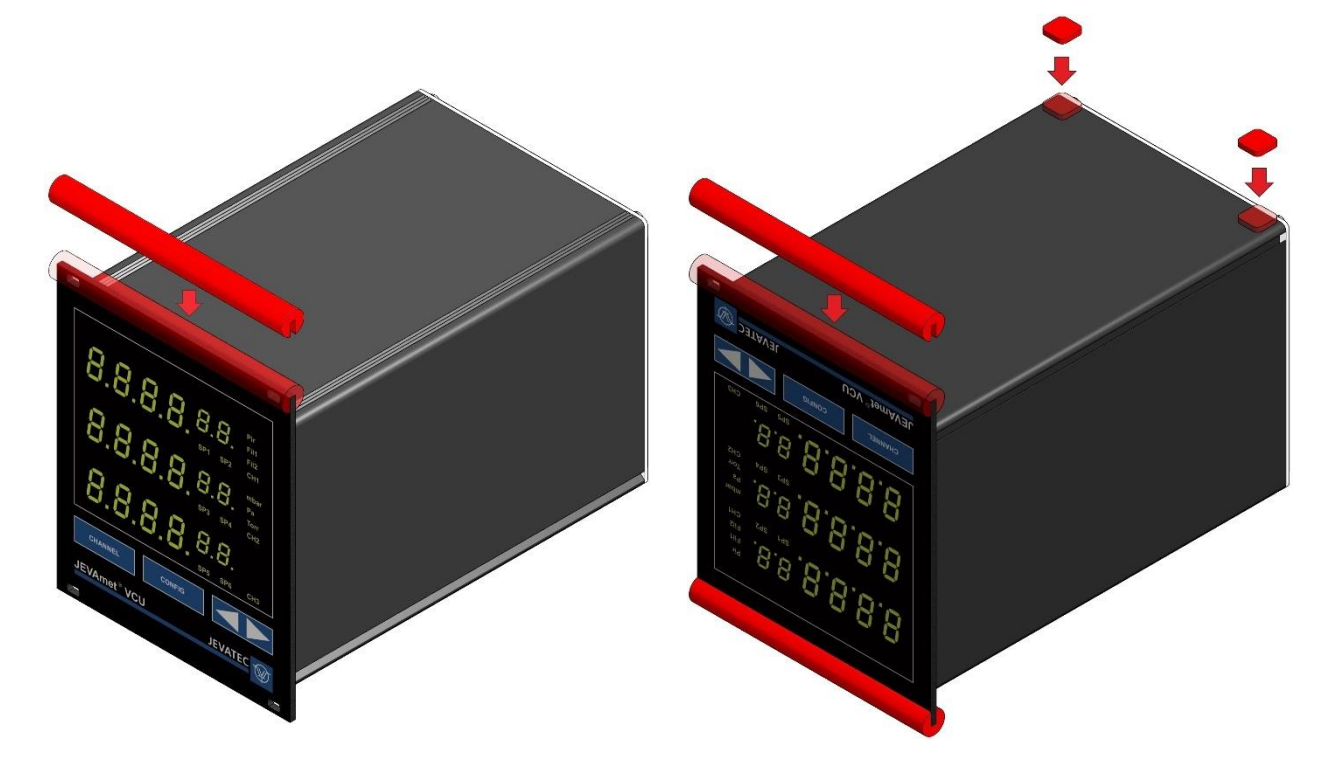

Figure 7 – Preparing the top side of the instrument for utilisation as a benchtop unit

Figure 8 – Preparing the bottom side of the instrument for utilisation as a benchtop

• Turn the JEVAmet<sup>®</sup> VCU over again and move it to the desired place.

# 5.3 Connections of the Instrument Versions A0 and AM

# 5.3.1 Rear of the Instrument

Figure 9, page 24 shows the rears of the JEVAmet<sup>®</sup> VCU versions A0 (left) and B0 (right). The pin assignment of the individual connections is described in the following chapters.

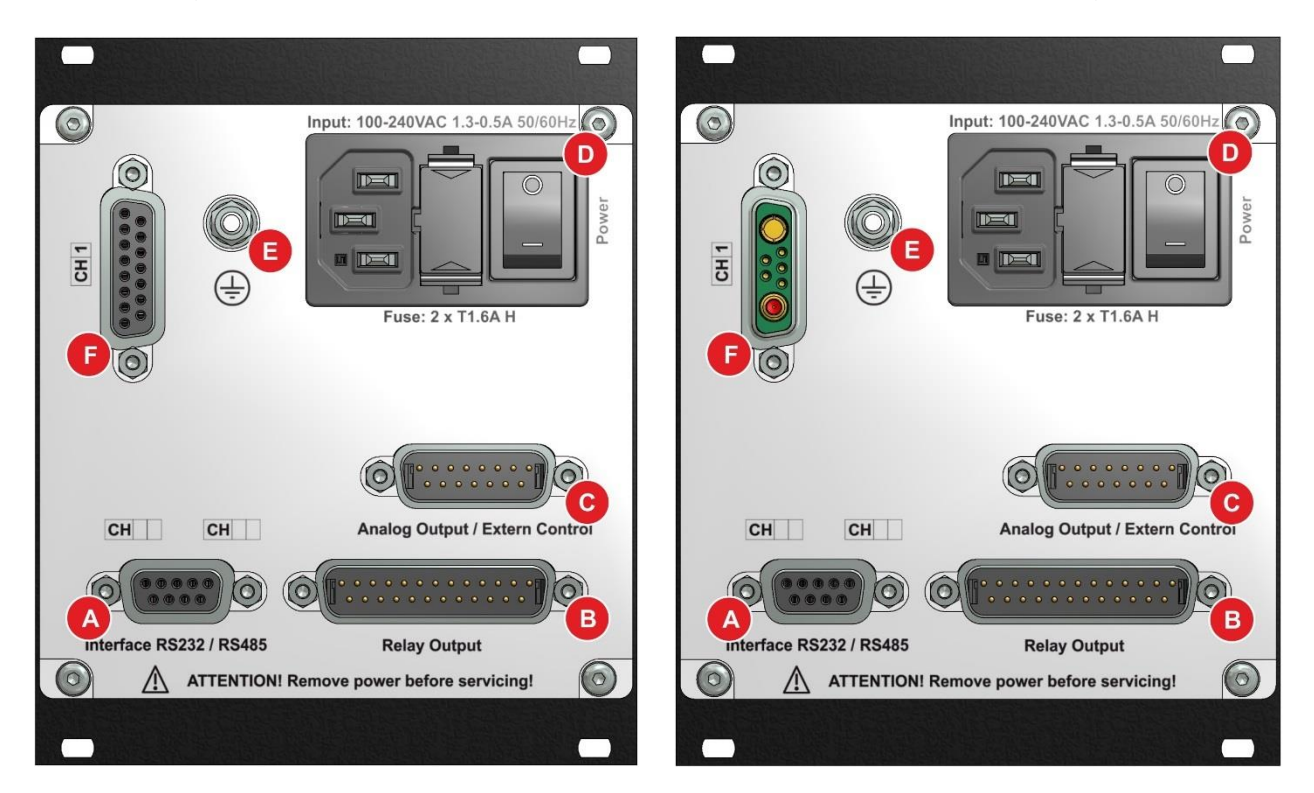

Figure 9 - Rear of the Instrument Versions A0 (left) and B0 (right)

- A Connection for interface RS232 or RS485 (Interface RS232 / RS485)
- B Connection for relay output (Relay Output)
- C Connection for analog output and external control (Analog Output / Extern Control)
- D Mains connection with mains switch and device fuses
- E Ground connection
- F Connection CH1 for ATMION<sup>®</sup> (left) or BA sensors (right)

Figure 10, page 25 shows the rears of the JEVAmet<sup>®</sup> VCU versions AM (left) and BM (right). The pin assignment of the individual connections is described in the following chapters.

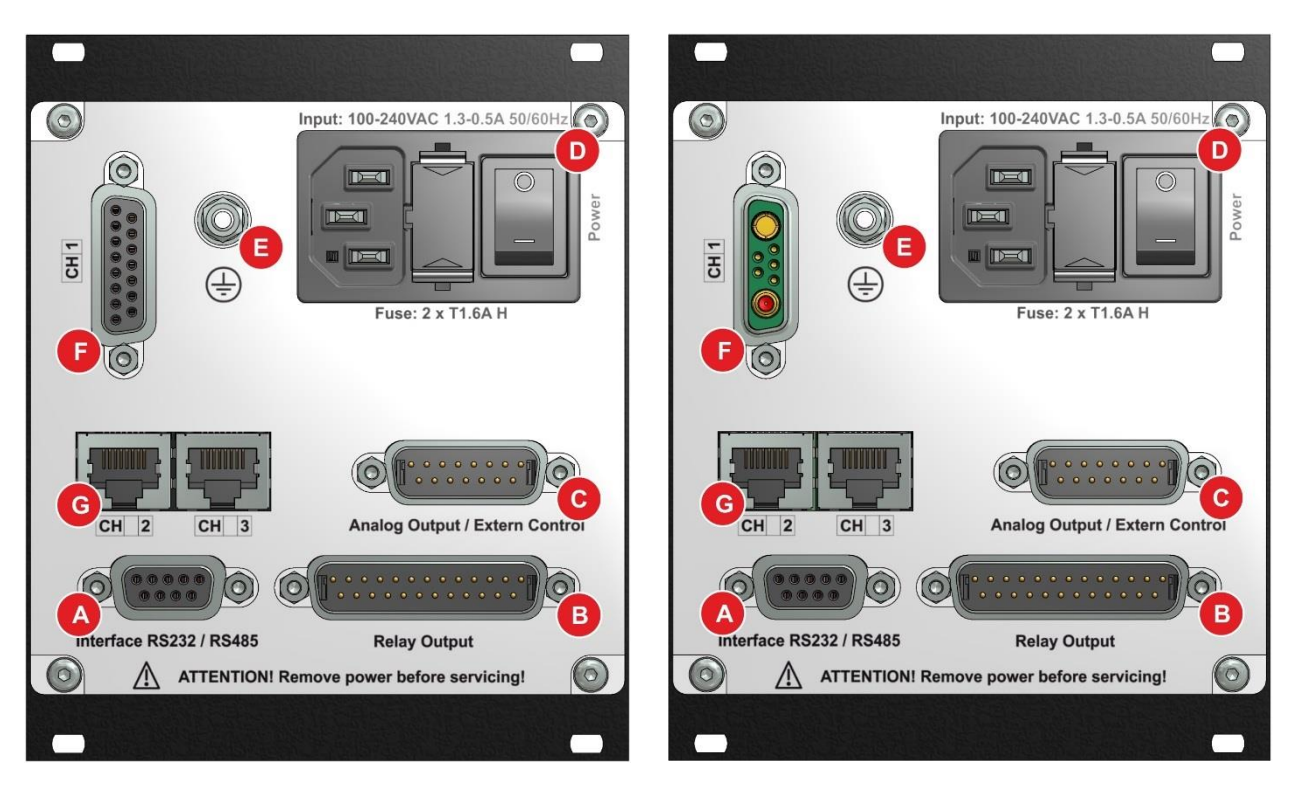

Figure 10 - Rear of the Instrument Versions AM (left) and BM (right)

- Connection for interface RS232 or RS485 (Interface RS232 / RS485) А
- В Connection for relay output (Relay Output)
- C D Connection for analog output and external control (Analog Output / Extern Control)
- Mains connection with mains switch and device fuses
- Е Ground connection
- F Connection CH1 for ATMION® (left) or BA sensors (right)
- Connections CH2 and CH3 for two active pressure sensors ( Chapter 3.2 Controller Versions, G page 11)

# 5.3.2 Mains Connection

The mains connection on the rear of the instrument ( Figure 9, D, page 24 and Figure 10, D, page 25) is intended only for a mains cord which on the instrument side is provided with a inlet connector for non-heating apparatus.

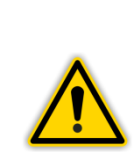

# **NOTICE: Mains cord**

Included in the delivery of the instrument is a mains cord. If the plug on the mains power side is not compatible with your mains power outlets, you will need a mains cord which meets the following specifications:

- Three-wire cable with protective earthing.
- Conductor cross-section: 3 x 0.75 mm<sup>2</sup> or greater.
  - Cable length 2.5 m maximum.

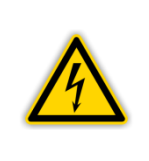

## **DANGER: Mains voltage**

Appliances, which have not been professionally connected to Earth, can be life-threatening in the event of a malfunction. For this reason use three-wire mains cords, respectively extension cords with protective earthing only. Insert the mains plug into a mains power socket, which provides an Earth contact.

- Insert the plug of the mains cord into the mains socket provided on the instrument.
- Insert the mains plug of the mains cord into the mains outlet.

# 5.3.3 Earthing

With the aid of the earthing screw (" III Figure 9, E, page 24 and Figure 10, E, page 25) the JEVAmet<sup>®</sup> VCU can be connected to the protective ground of the vacuum chamber.

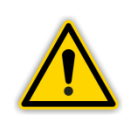

# **NOTICE: Earthing**

Connect the Earth connection on the vacuum chamber by means of a protective earth conductor to the earthing screw on the instrument

# 5.3.4 CH1 (Channel 1) - ATMION<sup>®</sup> Gauge

The connection CH1 (" Figure 11, page 27 as well as Figure 9, F, page 24 and Figure 10, F, page 25) serves - in case of instrument variant A0 and AM - solely the purpose of connecting the wide-range vacuum gauge ATMION<sup>®</sup> (At). It is always connected with CH1 (Channel 1).

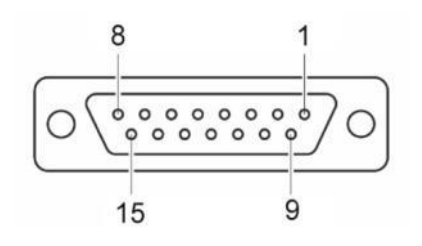

Figure 11 – Connection wide-range vacuum gauge ATMION<sup>®</sup> (D-SUB, 15-pole)

- 1 Not connected
- 2 Receive RS 232
- 3 Send RS 232
- 4 Not connected
- 5 Not connected
- 6 Not connected
- 7 + 24 VDC
- 8 + 24 VDC

- 9 Not connected
- 10 Not connected
- 11 Ground
- 12 Ground
- 13 Not connected
- 14 Analog output logarithmic
- 15 AGND

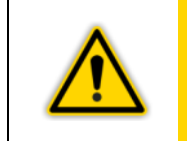

**CAUTION: Improper Measuring Instruments** Measuring instruments, which are not intended for the usage via this connector, can damage the instrument. Operate this connector of the JEVAmet<sup>®</sup> VCU only with the appropriate sensor.

# **Connecting:**

 Connect the ATMION<sup>®</sup> gauge using the appropriate shielded 1:1-cable to the connector CH1 on the rear of the JEVAmet<sup>®</sup> VCU-A0 or VCU-AM.

The connection CH1 (" Figure 12, page 27 as well as Figure 9, F, page 24 and Figure 10, F, page 25) serves - in case of instrument variant B0 and BM - solely the purpose of connecting a BA sensor (bA). It is always connected with CH1 (Channel 1).

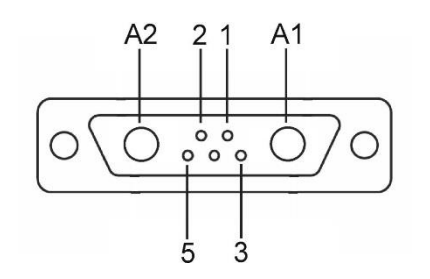

Figure 12 - Connection BA sensor (SUB-D mixed, 5-pole +2)

- 1 Filament 2
- 2 Filament 1
- 3 not available
- 4 Anode voltage

- Filament return conductor
- A1 Ground

5

A2 Collector

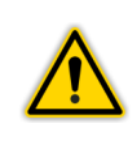

# CAUTION: Improper Measuring Instruments

Measuring instruments, which are not intended for the usage via this connector, can damage the instrument. Operate this connector of the JEVAmet<sup>®</sup> VCU only with the appropriate sensor.

# **Connecting:**

• Connect the BA sensor using the appropriate special connecting cable to the connector BA sensor on the rear of the JEVAmet® VCU.

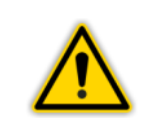

# WARNING: Measuring Error

Avoid measuring errors. Pass the special connecting cable for the BA sensor that way, that it does not touch oscillating or vibrating parts.

# 5.3.5 CH2 (Channel 2) and CH3 (Channel 3) – Active Vacuum Sensors

The connectors CH2 and CH3 (" Figure 13, page 28 as well as Figure 10, G, page 25) are designed - in case of instrument versions AM and BM - for the connection of additional sensors (" Chapter 3.3 Compatible Vacuum Sensors, page 12). For both measuring channels an 8-pole RJ45 socket is available. Instrument versions A0 and B0 do not have these connections.

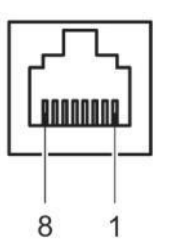

Figure 13 – Connector for Total Pressure Sensor (RJ45)

| 1 | +24 VDC        | 5 | Analog ground    |
|---|----------------|---|------------------|
| 2 | Ground         | 6 | Status (for Ptr) |
| 3 | Signal         | 7 | HV on (for Ptr)  |
| 4 | Ident resistor | 8 | free             |
|   |                |   |                  |

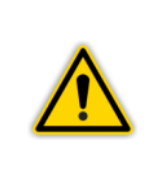

# **CAUTION: Improper Measuring Instruments**

Measuring instruments, which are not intended for the usage with the JEVAmet<sup>®</sup> VCU, can damage the device. Operate the JEVAmet<sup>®</sup> VCU only with the appropriate instruments (**\*** Chapter 3.3 Compatible Vacuum Sensors, page 12).

# **Connecting:**

- Channel 2: Connect the sensor using a shielded special connecting cable to the connector CH2 on the rear of the JEVAmet<sup>®</sup> VCU.
- Channel 3: Connect the sensor using a shielded special connecting cable to the connector CH3 on the rear of the JEVAmet<sup>®</sup> VCU.

#### Analog Output and Extern Control (Analog Output / Extern Control) 5.3.6

The connector Analog Output / Extern Control ( # III Figure 14, page 29 as well as Figure 9, C, page 24 and Figure 10, C, page 25; also cf. Annex 1 - Overview for the electrical inputs and outputs) contains the connectors of the analog outputs for the signals of each measuring channel as well as the inputs for the extern control of the measuring devices.

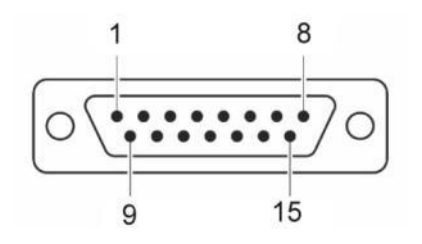

Figure 14 – Connector for Analog Output and Extern Control (D-SUB, 15-pole)

| 1<br>2<br>3<br>4 | Analog output CH3<br>Analog output CH2<br>Analog output CH1a (ATMION <sup>®</sup> )<br>Analog output CH1b (bA)<br>(010 V DC logarithmic linear with 0.625 V<br>per decade, U = $0.625 \cdot \log (p / 10^{-12} \text{ mbar})$ ; | 7<br>8<br>9<br>10<br>11<br>12 | Analog ground<br>Analog ground<br>Ground<br>+24 VDC / 10 mA max.<br>Ground potential optocoupler<br>bA or AUTOMODE for At on |
|------------------|----------------------------------------------------------------------------------------------------|-------------------------------|----------------------------------------------------------------------------------------------------|
| 5<br>6           | Measuring signal 07 V DC)<br>Analog ground<br>Analog ground                                                                                                    | 12<br>13<br>14<br>15          | Degas for ba or At on<br>CH2 on (for Ptr)<br>CH3 on (for Ptr)                                                                |

# **Connecting:**

 Connect the peripheral components using a shielded cable to the connector Analog Output / Extern Control on the rear of the JEVAmet<sup>®</sup> VCU.

#### 5.3.7 Interface RS232 / RS485 (Interface RS232 / RS485)

The connector Interface RS232 / RS485 (" L Figure 15, page 29 as well as Figure 9, A, page 24 and Figure 10, A, page 25) enables the operation of the device by a computer or a terminal.

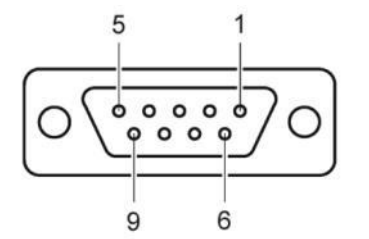

Figure 15 – Socket Interface (D-SUB, 9-pole)

| 1 | B (RS485)   | 6 | Bridge to 6 |
|---|-------------|---|-------------|
| 2 | TxD (RS232) | 7 | Bridge to 8 |
| 3 | RxD (RS232) | 8 | Bridge to 7 |
| 4 | Bridge to 6 | 9 | A (RS485)   |
| 5 | Ground      |   |             |
|   |             |   |             |

# **Connecting:**

Connect the serial interface of the computer using a shielded cable to the connector interface RS232 / RS485 on the rear of the JEVAmet<sup>®</sup> VCU.

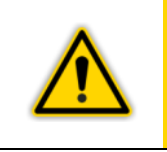

#### Warning:

Apply a serial extension cable with a 9-pole connector and a 9-pole socket for use of the interface RS232. The cable must not have crossed conductors. A special cable is required for use of the interface RS485.

# 5.3.8 Relay Output

Through the connector Relay Output (*\** III Figure 16, page 30 as well as Figure 9, B, page 24 and Figure 10, B, page 25; also cf. Annex 1 - Overview for the electrical inputs and outputs) you can use the potential-free relay contacts for switching.

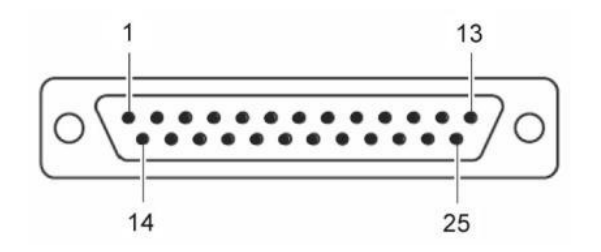

Figure 16 – Connector for Relay Output (D-SUB, 25-pole)

| 1  | SP1 NO  |
|----|---------|
| 2  | SP1 NC  |
| 3  | SP1 COM |
| 4  | SP2 NO  |
| 5  | SP2 NC  |
| 6  | SP2 COM |
| 7  | free    |
| 8  | SP3 NO  |
| 9  | SP3 NC  |
| 10 | SP3 COM |

| 11 | SP4 NO  |
|----|---------|
| 12 | SP4 NC  |
| 13 | SP4 COM |
| 14 | SP5 COM |
| 15 | SP5 NC  |
| 16 | SP5 NO  |
| 17 | free    |
| 18 | free    |
| 19 | free    |
| 20 | free    |

| 21 | free    |
|----|---------|
| 22 | free    |
| 23 | SP6 COM |
| 24 | SP6 NC  |
| 25 | SP6 NO  |
|    |         |

The connections for SP5 to SP6 are not available in case of the variants A0.

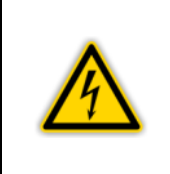

# DANGER: Dangerous to Touch Voltage

Voltages over 60 VDC or 30 VAC are dangerous to touch. You are allowed to switch with the connector Relay Output only voltages of 30 VDC or 30 VAC, max. 1 A. This voltage has to meet the requirements of a grounded protective low voltage (SELV-E according to EN 61010).

# 5.4 Connections of the Instrument Version C

# 5.4.1 Rear of the Instrument

Figure 17, page 31 shows the rear of the JEVAmet<sup>®</sup> VCU as model C. The assignment of the respective connections is characterised in the following chapters.

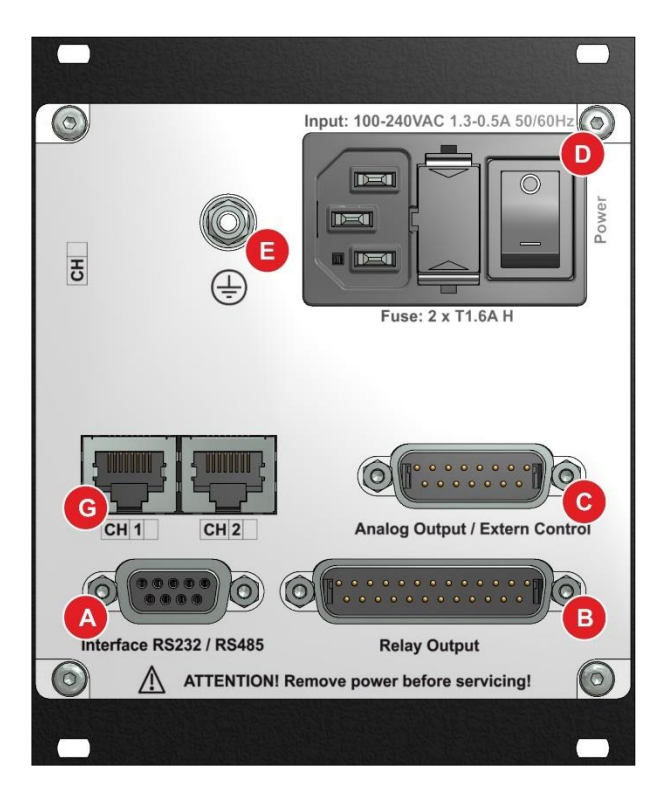

Figure 17 – Rear of the Instrument Version C

- A Connection interface RS232 or RS485 (Interface RS232 / RS485)
- B Connection relay output (Relay Output)
- C Connection for analog output and extern control (Analog Output / Extern Control)
- D Mains connection with mains connector and device fuses
- E Ground connection
- F Connections CH1 and CH2 for two pressure sensors ( Chapter 3.2 Controller Versions, page 11)

# 5.4.2 Mains connection

The mains connection on the rear ( $\mathscr{P} \square$  Figure 17, D, page 31) is designed for a mains cord, which ends on the device side in a rubber connector.

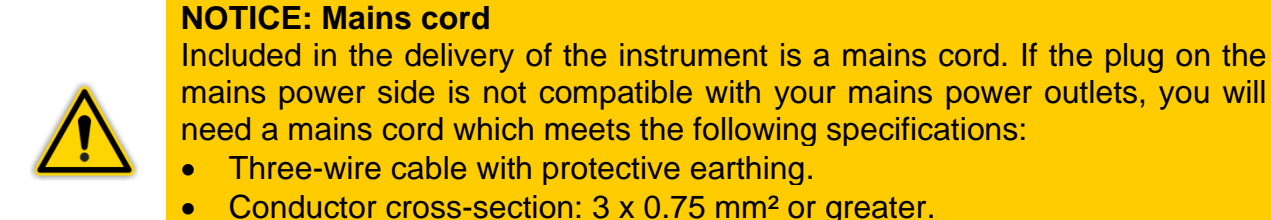

Conductor cross-section: 3 x 0.75 mm<sup>2</sup>
Cable length 2.5 m maximum.

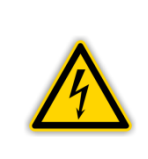

## DANGER: Mains voltage

Appliances, which have not been professionally connected to Earth, can be life-threatening in the event of a malfunction. For this reason use three-wire mains cords, respectively extension cords with protective earthing only. Insert the mains plug into a mains power socket, which provides an Earth contact.

- Insert the plug of the mains cord into the mains socket provided on the instrument.
- Insert the mains plug of the mains cord into the mains outlet.

# 5.4.3 Earthing

With the aid of the earthing screw (( FIII Figure 17, E, page 31) the JEVAmet<sup>®</sup> VCU can be connected to the protective ground of the vacuum chamber.

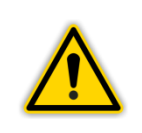

#### **NOTICE: Earthing**

Connect the Earth connection on the vacuum chamber by means of a protective earth conductor to the earthing screw on the instrument

# 5.4.4 CH1 (Channel 1) and CH2 (Channel 2) – Active Vacuum Sensors

The connections CH1 and CH2 (" I Figure 18, page 32 as well as Figure 17, G, page 31) serve - in case of instrument version C - the purpose of connecting two total pressure sensors (" C Chapter 3.3 Compatible Vacuum Sensors, page 12). An 8-pole RJ45 device socket is available for both instruments.

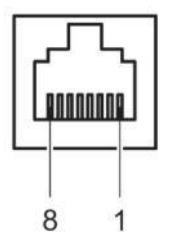

Figure 18 - Connector for Total Pressure Sensor (RJ45)

| 1<br>2<br>3 | +24 VDC<br>Ground<br>Signal | 5<br>6<br>7<br>8 | Analog ground<br>Status (for Ptr)<br>HV on (for Ptr) |
|-------------|-----------------------------|------------------|------------------------------------------------------|
| 4           | Ident resistor              | 8                | free                                                 |

# CAUTION: Improper Measuring Instruments

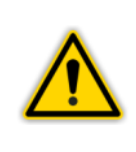

Measuring instruments, which are not intended for the usage with the JEVAmet<sup>®</sup> VCU, can damage the device. Operate the JEVAmet<sup>®</sup> VCU only with the appropriate instruments (**\* L** Chapter 3.3 Compatible Vacuum Sensors, page 12).

# **Connecting:**

- Channel 1: Connect the sensor using a shielded special connecting cable to the connector CH1 on the rear of the JEVAmet<sup>®</sup> VCU.
- Channel 2: Connect the sensor using a shielded special connecting cable to the connector CH2 on the rear of the JEVAmet<sup>®</sup> VCU.

# 5.4.5 Analog Output and Extern Control (Analog Output / Extern Control)

The connector Analog Output / Extern Control ( Figure 19, page 33 as well as Figure 17, C, page 31; also cf. Annex 1 - Overview for the electrical inputs and outputs) contains the connectors of the analog outputs for the signals of each measuring channel as well as the inputs for the extern control of the measuring devices.

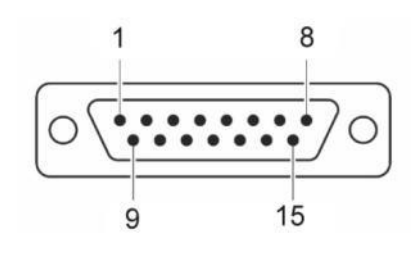

Figure 19 – Connector for Analog Output and Extern Control (D-SUB, 15-pole)

- 1 Analog output CH2
- 2 Analog output CH1
- 3 Not connected
- 4 Not connected
- 5 Analog ground
- 6 Analog ground
- 7 Analog ground
- 8 Analog ground

Ground

9

- 10 +24 VDC / 10 mA max.
- 11 Ground potential
- 12 Not connected
- 13 Not connected
- 14 CH1 on (for Ptr)
- 15 CH2 on (for Ptr)

# **Connecting:**

 Connect the peripheral components using a shielded cable to the connector Analog Output / Extern Control on the rear of the JEVAmet<sup>®</sup> VCU.

# 5.4.6 Interface RS232 / RS485 (Interface RS232 / RS485)

5

The connector Interface RS232 / RS485 (" III Figure 20, page 34 as well as Figure 17, A, page 31) enables the operation of the device by a computer or a terminal.

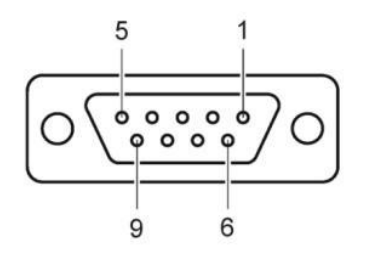

Figure 20 – Socket Interface (D-SUB, 9-pole)

1 B (RS485) 2 TxD (RS232) 3 RxD (RS232) 4 Bridge to 6

Ground

Bridge to 6 Bridge to 8 Bridge to 7 A (RS485)

6

7

8

9

# **Connecting:**

• Connect the serial interface of the computer using a shielded cable to the connector interface RS232 / RS485 on the rear of the JEVAmet<sup>®</sup> VCU.

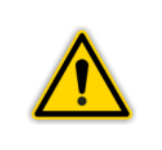

**Warning:** Apply a serial extension cable with a 9-pole connector and a 9-pole socket for use of the interface RS232. The cable must not have crossed conductors. A special cable is required for use of the interface RS485.

# 5.4.7 Relay Output

Through the connector Relay Output (" III Figure 21, page 34 as well as Figure 17, page 31; also cf. Annex 1 - Overview for the electrical inputs and outputs) you can use the potential-free relay contacts for switching.

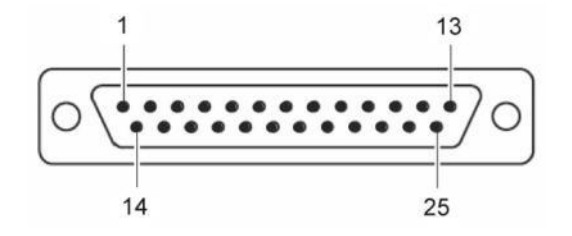

Figure 21 – Connector for Relay Output (SUB-D, 25-pole)

| 1  | SP1 NO  | 11 | SP4 NO  | 21 | free |
|----|---------|----|---------|----|------|
| 2  | SP1 NC  | 12 | SP4 NC  | 22 | free |
| 3  | SP1 COM | 13 | SP4 COM | 23 | free |
| 4  | SP2 NO  | 14 | free    | 24 | free |
| 5  | SP2 NC  | 15 | free    | 25 | free |
| 6  | SP2 COM | 16 | free    |    |      |
| 7  | free    | 17 | free    |    |      |
| 8  | SP3 NO  | 18 | free    |    |      |
| 9  | SP3 NC  | 19 | free    |    |      |
| 10 | SP3 COM | 20 | free    |    |      |
|    |         |    |         |    |      |

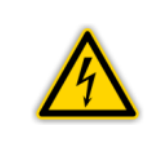

# DANGER: Dangerous to Touch Voltage

Voltages over 60 VDC or 30 VAC are dangerous to touch. You are allowed to switch with the connector Relay Output only voltages of 30 VDC or 30 VAC, max. 1 A. This voltage has to meet the requirements of a grounded protective low voltage (SELV-E according to EN 61010).

#### **Operation** 6.

#### 6.1 **Front Panel**

Figure 22, page 35 shows the front panel of the JEVAmet<sup>®</sup> VCU.

| <b>¤8.8.8.8</b> .        | <b>8.8</b> . Pir<br>Fil1<br>Fil2<br>SP1 SP2 CH1 |
|--------------------------|-------------------------------------------------|
| ₿.8.8.8.                 | B.B. Pa E<br>Torr<br>SP3 SP4 CH2                |
| <b>®.8.8.8</b> .         | 8.8. <b>Б</b><br>5P5 5P6 CH3                    |
| G CHANNEL CONFIG         |                                                 |
| JEVAmet <sup>®</sup> VCU |                                                 |
|                          |                                                 |

Figure 22 – Front Panel

- А Display channel 1 with set points status 1 and 2
- В Display channel 2 with set points status 3 and 4
- С
- Display channel 2 with set points status 5 and 4 Display channel 3 with set points status 5 and 6 Status display for ATMION<sup>®</sup> or BA sensor as well as selectable display Channel 1 Display pressure unit and selectable display Channel 2 D
- E F
- Selectable display Channel 3
- G Operating keys

# 6.1.1 Display

| Display                      | Description                                                                                                    |
|------------------------------|----------------------------------------------------------------------------------------------------|
| 8.8.8.8 <sup>.8</sup>        | Measured value or status message                                                                                                    |
| SP1, SP2, SP3, SP4, SP5, SP6 | Switching function status<br>When the icon lights up the pressure is below,<br>the lower threshold.<br>If the icon does not light up the pressure is<br>above the upper threshold.                                             |
| mbar, Pa, Torr               | Pressure unit (valid for each channel)                                                                                                    |
| CH1, CH2, CH3                | Channel selection, configuration mode for channel                                                                                                    |
| Pir                          | When the icon lights up continuing, ATMION <sup>®</sup> is active in status AUTOMODE in measuring range Pirani.<br>When the icon is flashing, ATMION <sup>®</sup> is active in the mode PIRANI ONLY.                           |
| Fil1                         | When the icon lights up continuing, BA sensor or ATMION <sup>®</sup> are active in status IG with filament 1. When the icon is flashing, the degas function for BA sensor or ATMION <sup>®</sup> is active with filament 1.    |
| Fil2                         | When the icon lights up continuing, BA sensor or ATMION <sup>®</sup> are active in status IG with filament 2.<br>When the icon is flashing, the degas function for BA sensor or ATMION <sup>®</sup> is active with filament 2. |

Table 6 – Display Structure and Description

# 6.1.2 Operating Keys

#### **CHANNEL**

With the key CHANNEL you can select a measuring channel. This is e.g. necessary to switch a sensor on or off or if you like to change the sensor parameters. The number of the selected measuring channel will be blinking for 10 seconds.

#### CONFIG

Operating the key CONFIG activates the configuration mode for the set point, sensor and, switching parameters. The displays CH1, CH2 or CH3 light up according to the selected channel and you can set different parameters.

#### Arrow Keys (<I DOWN / I> UP)

The arrow keys are needed to enter data in the configuration mode or to switch sensors on or off. By pushing the keys a standard value can be reduced or enlarged. The appropriate keys will be marked as DOWN (<I) and UP (I>) in the following.
## 6.2 Switching On and Switching OFF

## 6.2.1 Switching On

• Activate the instrument by switching-on the mains switch.

After switching on the JEVAmet<sup>®</sup> VCU will operate the following:

- Self test
- Display test
- Display of the used software version
- Re-establish the parameters set up last
- Identify the connected measuring devices
- Activate the measuring mode

## 6.2.2 Switching Off

• Disconnect the instrument by switching off the mains switch.

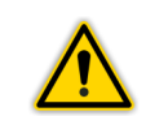

**CAUTION: Waiting Time** Wait for at least 5 seconds before switching on the device again.

#### 6.3 Operating Modes

The JEVAmet<sup>®</sup> VCU may be operated in the following modes:

#### **Measuring Mode**

The measuring mode is the standard operating mode. Here the measured values of the sensors are displayed. In case of failure a status message will be given instead. Chapter 6.4 Measuring Mode, page 38

#### **Configuration Mode**

In the configuration mode you have access to different parameters. You can simply view these parameters or change them with the aid of the arrow keys. In this way you can configure the JEVAmet<sup>®</sup> VCU.

Chapter 6.5 Configuration Mode, page 42

## 6.4 Measuring Mode

## 6.4.1 Selection

After switching on the JEVAmet<sup>®</sup> VCU it will automatically run the measuring mode. If running the configuration mode and when no operation is executed for 10 seconds the instrument will automatically revert back to the measuring mode.

## 6.4.2 Description

The measuring values are displayed in the measuring mode. If the pressure value does not lie within the permissible range a status message is indicated.

Measuring channels, to which no sensor has been connected, will indicate noSEn. This status message will disappear after 30 seconds.

| Display              | Pressure                                                                    |
|----------------------|-----------------------------------------------------------------------------|
| Err Hi               | Significantly above the permissible range                                   |
|                      | Above the permissible range                                                 |
| 8.888 <sup>- 8</sup> | Within the permissible range                                                |
| c8.88 <sup>-8</sup>  | Below the permissible range (DU Sensors excluded)                           |
| Err Lo               | Significantly below the permissible range                                   |
| oFF                  | Ptr or bA have been switched off                                            |
| HU on                | Ptr is on (Switching-on procedure, still no valid measured value available) |
| c0                   | Lowly below the measurement range (DU Sensors only)                         |
| cc0                  | Middle below the measurement range (DU Sensors only)                        |
| ccc0                 | Large below the measurement range (DU Sensors only)                         |

Table 7 – Display of the Measuring Mode

## 6.4.3 Functions of the Keys

#### 6.4.3.1 Selecting the Measuring Channel

- Press the key marked CHANNEL.
  - The instrument selects the next measuring channel. The display CH1, CH2 or CH3 of the selected measuring channel will blink for 10 seconds.

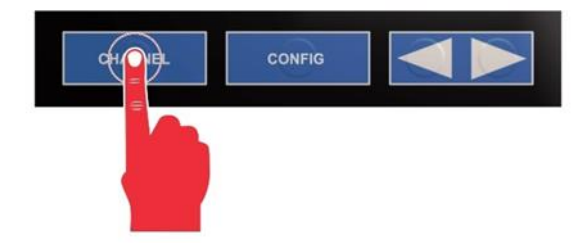

Figure 23 – Press the Key CHANNEL

## 6.4.3.2 Selecting the Configuration Mode

- Keep the key marked CONFIG pressed for approximately two seconds. The instrument will change into the configuration mode. (\* Chapter 6.5 Configuration Mode, page 42).
  - When not operating any key for 10 seconds the instrument will automatically revert back to the measuring mode.

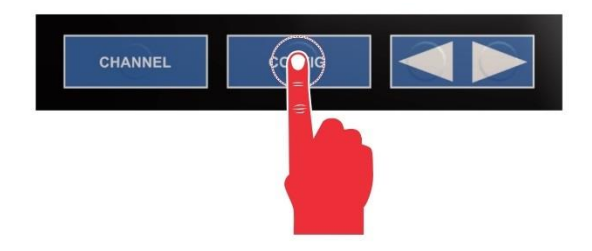

Figure 24 – Press the key CONFIG

## 6.4.3.3 Switching On the High Vacuum Measuring Circuit

The high vacuum measuring circuit of the following sensors can be switched on manually:

- ATMION<sup>®</sup> (At):
- NUR PIRANI off => AUTOMODE on
- BA sensor (Ba). Sensor on
- PENNINGVAC (Ptr): Sensor on (for Ptr90 not available)

For this the sensor control must be set to Hand (" Chapter 7.2.5 Sensor Switch On Mode (S-on), page 50).

- Press the key CHANNEL in order to select the respective measuring channel.
- Keep the key UP pressed for approximately two seconds.
  - At will be changed from the mode NUR PIRANI to AUTOMODE. The measuring value and the status message of the active filament will be displayed (\* 1 Table 6, page 36).
  - bA and Ptr will are switched on the selected measuring channel. Either the measuring value or a status message will be displayed (\* 1 Table 6, page 36).

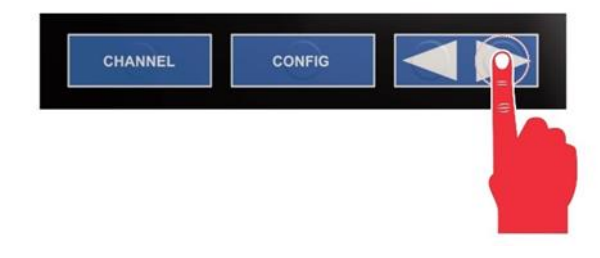

Figure 25 – Keep the key UP

## 6.4.3.4 Function Degas

The ATMION<sup>®</sup> sensor and the BA sensor can be cleaned by the function Degas.

For this the sensor must be switched on ( $\mathscr{P}$  ) Chapter 6.4.3.3 Switching On the High Vacuum Measuring Circuit, page 39) and the measured pressure must be  $<1.10^{-5}$  mbar.

- Press the key CHANNEL in order to select the channel 1 (CH1).
- Keep the key UP pressed for approximately two seconds.
  - The function Degas will be switched on channel 1 (CH1).
  - The LED Fil1 or Fil2 for the active filament lights up ( $\ensuremath{\mathfrak{P}}\xspace$  Table 6, page 36).
  - $\circ$  The operation will be finished automatically after three minutes.
  - Afterwards the sensors will revert back to the measuring mode.

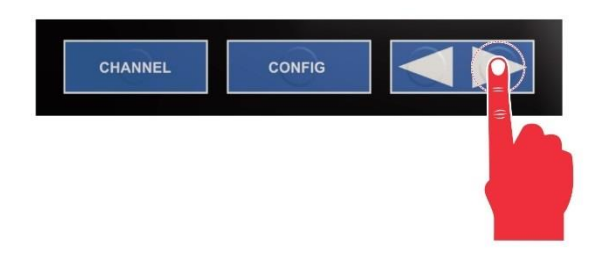

Figure 26 - Keep the key UP

## 6.4.3.5 Switching Off the High Vacuum Measuring Circuit

The high vacuum measuring circuit of the following sensors can be switched off manually:

- ATMION<sup>®</sup> (At): AUTOMODE off => NUR PIRANI on
- BA sensor (bA): Sensor off
- PENNINGVAC (Ptr): Sensor off (for Ptr90 not available)

For this it is necessary to set the sensor's control to HAnd (" Chapter 7.2.7 Sensor Switch Off Mode (S-oFF), page 51).

- Press the key CHANNEL to select the respective measuring channel.
- Keep the key DOWN pressed for approximately two seconds.
  - At changes from AUTOMODE to the mode NUR PIRANI. The display Pir lights up (" I Table 6, page 36).
  - bA and Ptr will be switched off on the selected channel. The display shows the status oFF (" [] Table 7, page 38).

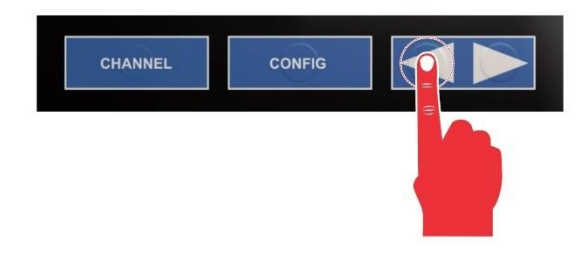

Figure 27 – Keep the key DOWN

#### 6.4.3.6 Sensor Identification

- Keep the keys UP and DOWN pressed for approximately one second.
  - The displays of the measuring channels show the respectively connected sensors (" I Table 8, page 41).

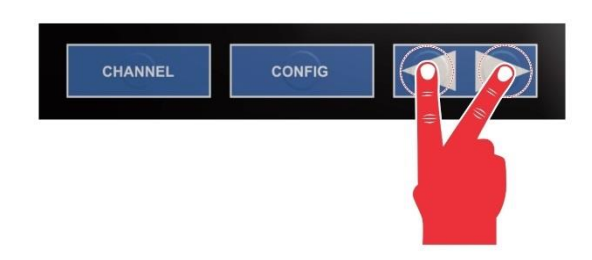

Figure 28 – Press key UP and DOWN

| Display                   | Sensor Type                                                                                                    |
|---------------------------|----------------------------------------------------------------------------------------------------|
| AF                        | ATMION <sup>®</sup> (Compact, Standard)                                                                                                    |
| ЬЯ                        | JEVAmet <sup>®</sup> IOS<br>BARION <sup>®</sup>                                                                                                    |
| EEr (EEr <sup>E</sup> )   | THERMOVAC (TTR81N, TTR90, TTR91, TTR91N, TTR96S, TTR96SN, TTR211,<br>TTR216S, TTR911, TTR911N, TTR916, TTR916N;<br>CenterLine Pirani-Transmitter (TTR91, TTR96);<br>Pirani Gauge (PSG500, PSG502, PSG550, PSG552, PSG554) |
| EErl (EErl <sup>E</sup> ) | THERMOVAC (TTR100, TTR100S2, TTR101, TTR101N, TTR101S2, TTR101S2N);<br>CenterLine Pirani/Capacitance gauge (TTR101);<br>Pirani Capacitive Diaphragm Gauge (PCG550, PCG552, PCG554)                                        |
| ьее                       | Stinger™ (CVM211GBA-B-L, CVM211GEA-B-L)                                                                                                    |
| Ptr                       | PENNINGVAC (PTR81N, PTR225, PTR225N, PTR225S, PTR225SN, PTR237, PTR237N); CenterLine Penning-Transmitter (PTR225, PTR237); Penning Gauge (PEG100)                                                                         |
| Ptr90                     | PENNINGVAC (PTR82N, PTR90, PTR90N);<br>CenterLine Pirani/Cold cathode gauge (PTR91);<br>Cold Cathode Gauge (MPG400, MPG500)                                                                                               |
| [tr                       | CERAVAC (CTR90, CTR91, CTR100, CTR100N, CTR101, CTR101N);<br>CenterLine Capacitance gauge (CCR36x, CCR37x);<br>Capacitive Gauge (CDG025D, CDG045D)                                                                        |
| du200                     | DU Sensor (DU200, DU201)                                                                                                    |
| 90020b                    | DU Sensor (DU2000, DU2001);<br>JEVAmet <sup>®</sup> (PZM-2000)                                                                                                    |
| durEL                     | DU Relative Pressure Sensor (DU2001 Rel.)                                                                                                    |
| no SEn                    | No sensor connected (no sensor)                                                                                                    |
|                           | No sensor connected, will appear after approximately 30 seconds                                                                                                    |

Table 8 – Sensor Identification

## 6.5 Configuration Mode

#### 6.5.1 Selection

By pressing the key CONFIG for approximately two seconds it is possible to change from the measuring mode to the configuration mode. The display CH1, CH2 or CH3 for the respectively selected channel will lighting up. When the instrument is operating in the configuration mode and if no key is operated for 10 seconds the instrument will automatically revert back to the measuring mode. The display CH1, CH2 or CH3 for the respectively selected channel displays.

#### 6.5.2 Parameter Sets

The configuration mode enables the access to different parameters. These parameters can be seen or can be changed with the aid of the arrow keys. In this way, it is possible to configure the multichannel gauge. Table 9, page 42 shows all available parameters.

| Parameter Set | Parameter                                                                                                    |
|---------------|----------------------------------------------------------------------------------------------------|
| PArA<br>SP    | 5P I-L<br>5P I-H<br><br>5P6-L<br>5P6-H                                                                                                    |
| PArA<br>SEn   | F5(Ctr only)PrE(ttr and ttr1 only)FiLt6A5(Ptr only)5-on(Ptr only)5-oFF(Ptr only)FiL(bA and At only)5En51(bA only)5En52(bA only)AdJ(At only) |
| PArA<br>6En   | Un ıE<br>d ıб ıE<br>br ı<br>bRUd<br>rS                                                                                                    |

Table 9 – Parameter Sets and Corresponding Parameters

The available parameters have been divided into the following parameter sets:

## Switching Function Parameters (PArA SP)

#### Sensor Parameters (PArA SEn)

These parameters affect only the sensor of the selected measuring channel. A separate set of parameters is available for each measuring channel. Chapter 7.2 Sensor Parameters (PArA SEn), page 47.

## **General Parameters (PArA GEn)**

## 6.5.3 Operating Concept

From the measuring menu, it is possible to select and change a certain parameter as followed:

- Press the key marked CHANNEL in order to select the desired measuring channel. (It is only necessary if a sensor parameter should be changed.)
  - $\circ~$  The LED CH1, CH2 or CH3 for the selected channel will flash.
- Press the key MODE for approximately two seconds.
  - The instrument is now running the configuration menu.
- Use the arrow keys to select the desired parameter set.
  The name of the parameter set will be displayed.
- Press the key CONFIG in order to select the desired parameter.
  - The name and the value of the parameter will be displayed.
- Use the arrow keys (and, if required, the key CHANNEL), to change the value of the parameter.
  - The value of the parameter will be changed.
- Repeat the last two steps to change further parameters of the parameter set.

After having run through the last parameter of the parameter set, the instrument will revert back to the measuring mode. Changes of the parameters become operative immediately and will be automatically recorded in the EEPROM.

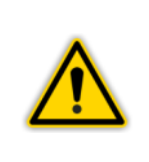

#### NOTICE:

When the instrument runs the parameter mode and no change of parameters is executed for a period of 10 seconds the instrument will automatically revert back to the measuring mode. Changes of parameters will be automatically recorded in the EEPROM by the time carried out.

# 7. Parameters

## 7.1 Switching Function Parameters (PArA SP)

In this parameter group, it is possible to configure switching functions. The JEVAmet<sup>®</sup> VCU is equipped with the following switching function parameters:

- SP1-Lo ... 6-Lo
- SP1-Hi ... 6-Hi

## 7.1.1 Basic Terms

#### **Switching functions**

The JEVAmet<sup>®</sup> VCU contains for or six switching function relays depends on the concrete controller version. The switching functions are available for each measuring channel free. They switch in dependence on the measured pressure. The contacts of the relays are floating and can be used through the connection Relay Output for switching purposes (*\** La Chapter 5.3.8 Relay Output, page 30).

#### Thresholds Values

The switching behaviour of the individual relays is determined in each case by two parameters: the lower threshold value and the upper threshold value of the switching function.

#### Lower threshold SPx-Lo:

The lower threshold value is responsible for switching on the assigned switching function. In case of undershooting of the lower threshold value the relay is switched on. The common contact of the relay is then connected to the normally open contact.

#### **Upper threshold SPx-Hi:**

The upper threshold value is responsible for switching off the assigned switching function. In case of overshooting of the upper threshold value the relay is switched off. The common contact of the relay is then connected to the normally closed contact.

#### **Hysteresis**

In the pressure range between the threshold values the former switching status of the relay is maintained. The relay will not switch over in this range and the status of the relay will depend on the history ("III Figure 29, page 45).

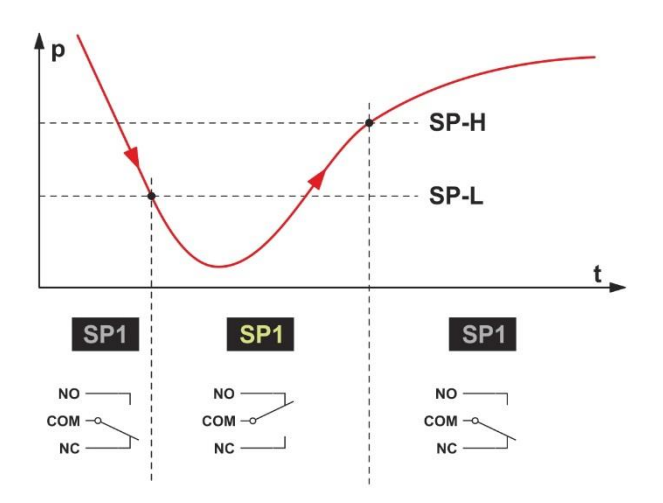

Figure 29 – Behaviour of a Switching Function in Response to Pressure Changes

| р   | pressure                          |
|-----|-----------------------------------|
| t   | time                              |
| NO  | operating contact (normally open) |
| COM | common                            |
| NC  | normally closed                   |

The range between the lower and the upper threshold value produces a hysteresis between switching on and switching off of the relay. Hysteresis prevents that the switching function is switching rapidly when the pressure is close to a threshold value.

# 7.1.2 Configuring the Switching Functions

- Keep the key CONFIG pressed for approximately two seconds.
  The instrument is now in the parameter mode within the parameter set SP.
- Press the key CONFIG to select the desired parameter.
  The name and the value of the parameter will be displayed.
- Select the desired measuring channel by repeated pressing of the key CHANNEL
- Use the arrow keys to change the threshold value.
  - The value of the parameter will be changed.
- Repeat the steps in order to change further parameters of the parameter set.

See Figure 30, page 46 for better understanding.

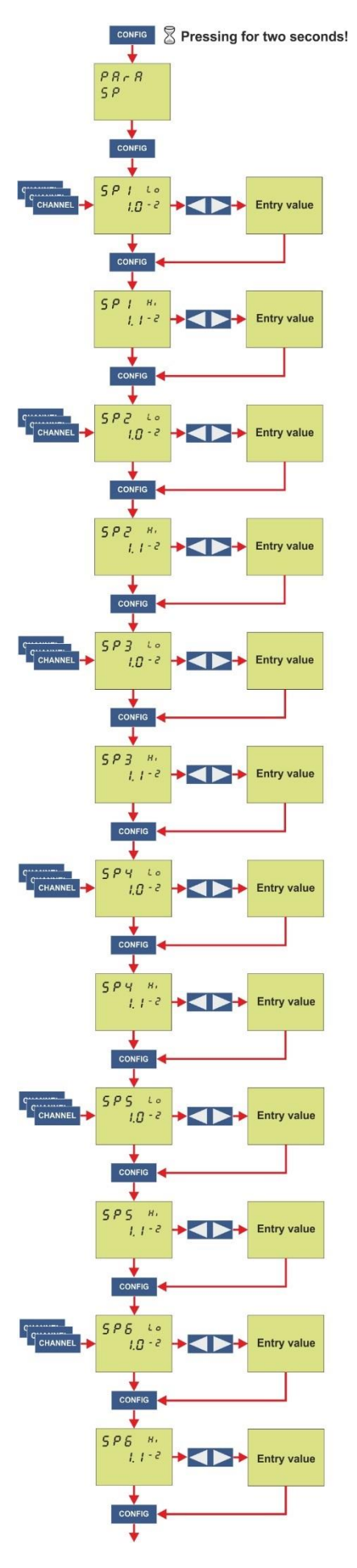

Figure 30 – Adjustment of Parameters SP

# 7.1.3 Adjustment Range

The upper and the lower threshold value can be selected in the range between  $1.10^3$  and  $1.10^{-12}$  mbar depending on the sensor.

The hysteresis is at least 10 % of the lower threshold value.

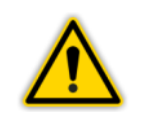

#### **ATTENTION:**

Select the threshold values only within the range of the selected sensor.

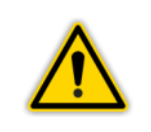

#### **ATTENTION:**

The threshold values have to be adjusted when the sensor type on a measuring channel has been changed.

## 7.2 Sensor Parameters (PArA SEn)

A separate set of sensor parameters is available for each measuring channel. Different parameters are available depending on which sensor is connected to the respective measuring channel (" I Table 10, page 47).

| Sensoren | FS           | PrE          | FiLt         | GAS          | S-on         | S-oFF        | FiL          | SEnS1        | SEnS2        | AdJ          |
|----------|--------------|--------------|--------------|--------------|--------------|--------------|--------------|--------------|--------------|--------------|
| At       |              |              | $\checkmark$ |              |              |              | $\checkmark$ |              |              | $\checkmark$ |
| bA       |              |              | $\checkmark$ | $\checkmark$ | $\checkmark$ | $\checkmark$ | $\checkmark$ | $\checkmark$ | $\checkmark$ |              |
| bEE      |              |              | $\checkmark$ |              |              |              |              |              |              |              |
| ttr      |              | $\checkmark$ | $\checkmark$ |              |              |              |              |              |              |              |
| ttr1     |              | $\checkmark$ | $\checkmark$ |              |              |              |              |              |              |              |
| Ctr      | $\checkmark$ |              | $\checkmark$ |              |              |              |              |              |              |              |
| Ptr      |              |              | $\checkmark$ | $\checkmark$ | $\checkmark$ | $\checkmark$ |              |              |              |              |
| Ptr90    |              |              | $\checkmark$ |              |              |              |              |              |              |              |
| du200    |              |              | $\checkmark$ |              |              |              |              |              |              |              |
| du2000   |              |              | $\checkmark$ |              |              |              |              |              |              |              |
| durEL    |              |              | $\checkmark$ |              |              |              |              |              |              |              |

Table 10 – Available Sensor Parameters

- Select the desired channel by repeated operating of the key CHANNEL
- Keep the key CONFIG pressed for approximately 2 seconds.
- The instrument is then in the configuration mode.
- Use the arrow keys to get into the parameter group SEn.
- Press the key CONFIG to select the desired parameter.
- The name and the value of the parameter will be displayed.
- Use the arrow keys to change the parameter setting.
- Repeat the steps to change further parameter of the parameter group.

See Figure 31, page 48 for better understanding.

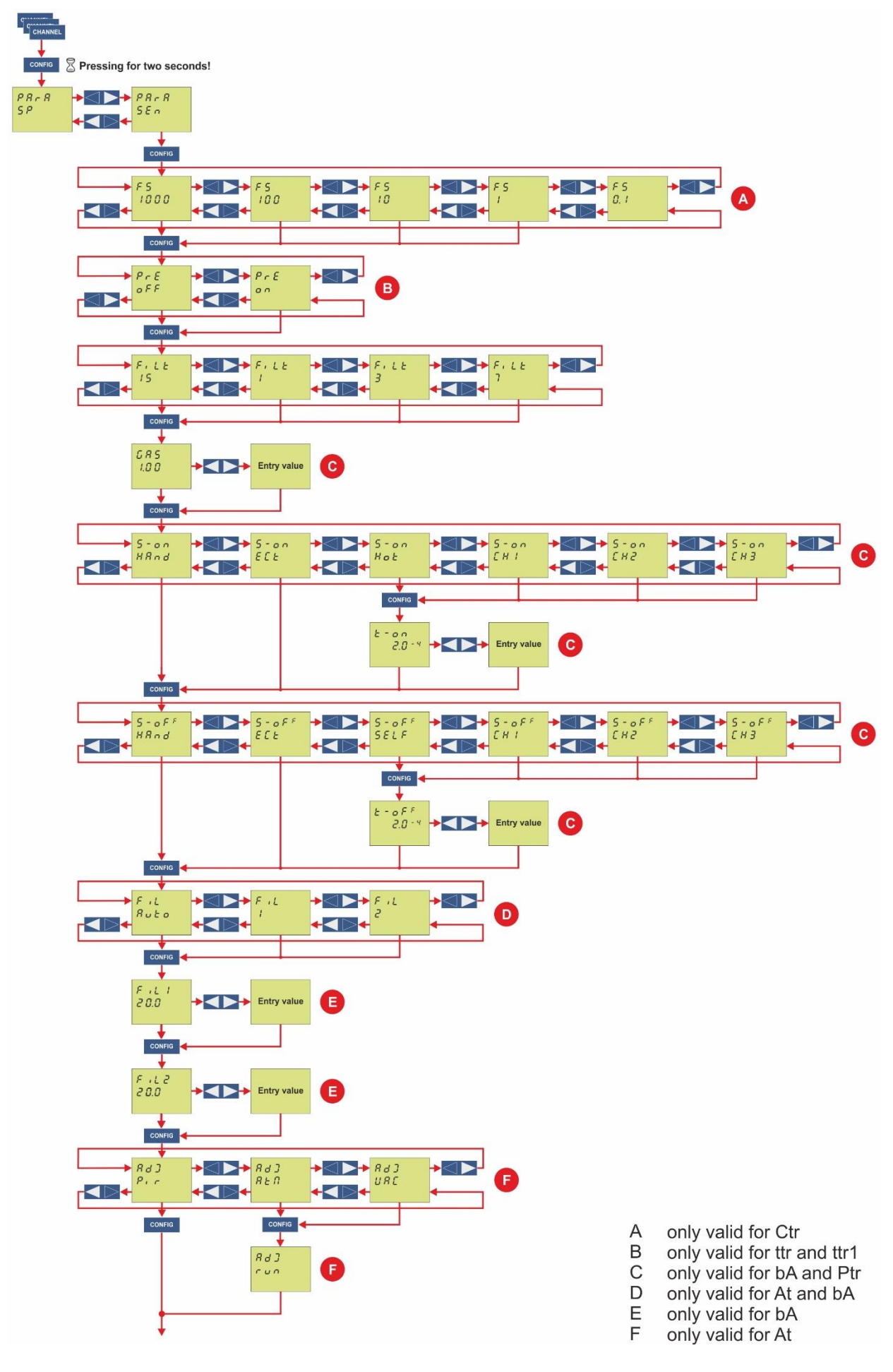

Figure 31 – Setting of the Parameters Sen

## 7.2.1 Measuring Range (FS)

The ultimate value of the measuring range (Full Scale) you have to enter for linear sensors (Ctr). You can adjust this value with the aid of the arrow keys. The following values are available:

- 1000 Torr
- 100 Torr
- 10 Torr
- 1 Torr
- 0.1 Torr

# 7.2.2 Pirani Range Extension (PrE)

Pirani range extension for sensor types ttr and ttr1.

| Display | Description                                                                                    |
|---------|------------------------------------------------------------------------------------------------|
| oFF     | Pirani range extension deactivated<br>Sensor indicated as EEr or EEr 1                         |
| n       | Pirani range extension activated<br>Sensor indicated as EEr <sup>E</sup> or EEr I <sup>E</sup> |

Table 11 – Values for the parameter PrE

## 7.2.3 Measuring Value Filter (FiLt)

The measuring value filter improves processing of unstable signals or signals suffering from interference. The filter has an effect on the display and the switching functions. However, the analog outputs are not influenced.

The measuring value filter can be selected between the values 1, 3, 7 and 15. Here 1 stands for **fast** and **15** for **slow**. The values **3** and **7** are corresponding **intermediate values**. In case of a two-digit display the use of filter factor 3 is recommended, in case of a three-digit display filter factor 15 is to prefer.

## 7.2.4 Gas Correction (GAS)

The sensors have normally been calibrated for measuring in nitrogen or air. With the aid of the parameter Cor it is possible to adjust the measuring channel to other gas types (Ptr only). For this proceed as follows:

- Select the parameter GAS
- Press the key CONFIG
  - The correction factor will be displayed
- Use the arrow keys to change the correction factor
  - o The value of the parameter will be changed
  - The display GAS will flash

You can adjust the correction factor for a sensor in the range of 0.2 - 1.0 - 8.0. The setting 1.0 provides the uncorrected measuring value.

## 7.2.5 Sensor Switch On Mode (S-on)

This parameter defines how the sensors are switched on (bA and Ptr only).

You can set the switch on mode as follows:

## HAnd

Manually. The sensor can be switched on be pressing the key UP (" Chapter 6.4.3.3 Switching On the High Vacuum Measuring Circuit, page 39).

## ECt

Externally through optocoupler (static signal +12 – 24 VDC)

## Hot

Warm start. The sensor is switched on automatically upon switching on the instrument. The measuring will be automatically restarted after a power failure.

## **CH 1**

Through measuring channel 1. With the aid of the next parameter t-on a switch on threshold can be defined. In case the pressure in measuring channel 1 drops below the switch on threshold, the sensor will be switched on.

#### CH 2

Through measuring channel 2. With the aid of the next parameter t-on a switch on threshold can be defined. In case the pressure in measuring channel 2 drops below the switch on threshold, the sensor will be switched on.

#### **CH 3**

Through measuring channel 3. With the aid of the next parameter t-on a switch on threshold can be defined. In case the pressure in measuring channel 3 drops below the switch on threshold, the sensor will be switched on.

# ⚠

## **ATTENTION:**

Switching on through the measuring channel is only possible, when a total pressure sensor of the type ttr, ttr1 or bee is attached to this measuring channel. For invalid sensors the channel is not available in the Sensor Switch On Mode.

## 7.2.6 Sensor Switch On Value (t-on)

This parameter appears only in case that the sensor switch on mode is set on CH 1, CH 2 or CH 3 (" Chapter 7.2.5 Sensor Switch On Mode (S-on), page 50).

With the aid of the parameter t-on it is possible to determine the switch on value. The sensor will be switched on if the pressure of the respective measuring channel drops below the switch on value.

## 7.2.7 Sensor Switch Off Mode (S-oFF)

This parameter determines how the sensors are switched off (bA and Ptr only).

You can set the switch off mode to the following values:

## HAnd

Manually. The sensor can be switched off by pressing the key marked DOWN (" Chapter 6.4.3.5 Switching Off the High Vacuum Measuring Circuit, page 40).

## ECt

Externally through optocoupler (static signal +12 – 24 VDC)

## SELF

Self-monitoring. With the aid of the next parameter t-off you can determine a switch off threshold. When the pressure at the sensor exceeds the switch off threshold, the sensor will be switched off.

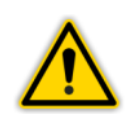

**ATTENTION:** The self-monitoring begins with 10 seconds time delay after switching on of the sensor.

## CH 1

Through measuring channel 1. With the aid of the following parameter t-off you can determine a switch off threshold. As soon as the pressure in measuring channel 1 exceeds the switch off threshold, the sensor will be switched off.

#### **CH 2**

Through measuring channel 2. With the aid of the following parameter t-off you can determine a switch off threshold. As soon as the pressure in measuring channel 2 exceeds the switch off threshold, the sensor will be switched off.

#### **CH 3**

Through measuring channel 3. With the aid of the following parameter t-off you can determine a switch off threshold. As soon as the pressure in measuring channel 3 exceeds the switch off threshold, the sensor will be switched off.

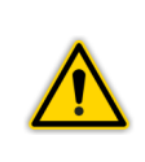

#### ATTENTION:

Switching off through the measuring channel is only possible, when a total pressure sensor of the type ttr, ttr1 or bee is attached to this measuring channel. For invalid sensors is the channel not available in the Sensor Switch Off Mode.

## 7.2.8 Sensor Switch Off Value (t-off)

This parameter will be displayed only if the sensor switch off mode is set for CH 1, CH 2 or CH 3 (" Chapter 7.2.7 Sensor Switch Off Mode (S-oFF), page 51).

With the aid of the parameter t-off you can determine a switch off value. As soon as the pressure on the respective measuring channel exceeds the switch off value, the sensor is switched off.

## 7.2.9 Selection of the Filaments (FiL)

This parameter defines how the selection of the filaments is made (At and bA only).

| Display | Description                                                                                                    |
|---------|----------------------------------------------------------------------------------------------------|
| Auto    | Automatic selection of the filament; in case filament<br>1 is identified as defective, the switch to filament 2<br>will be executed automatically |
| 1       | Filament 1 only                                                                                                    |
| 2       | Filament 2 only                                                                                                    |

Table 12 – Values for parameter FiL

The active filament will be displayed (" III Figure 22, D, page 35).

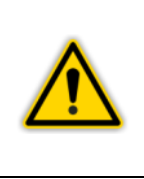

**ATTENTION:** The selection of the filament becomes only after switching off (**\* 1** 6.4.3.5 Switching Off the High Vacuum Measuring Circuit, page 40) and renewed switching on of the sensor (**\* 1** 6.4.3.3 Switching On the High Vacuum Measuring Circuit, page 39) valid.

## 7.2.10 Sensitivity of the Filaments (SEnS1 and SEnS2)

The sensitivity of the filaments 1 and 2 (bA only) will be adjusted with this parameter. The JEVAmet<sup>®</sup> VCU is by the factory adjusted to a sensitivity of 20 mbar<sup>-1</sup>. With the BA sensor you receive the values for the sensitivity of the filaments. Enter these values for sensitivity at the JEVAmet<sup>®</sup> VCU, if a sensor is attached for the first time to the instrument.

For this proceed as follows:

- Select the parameter SEnS1 for filament 1
- Press the key CONFIG
  - The sensitivity value will be displayed
- Use the arrow keys, in order in such a way to change the value for sensitivity that it corresponds to the value for the filament 1, supplied with the sensor.
  - The value of the parameter will be changed
  - The display FiL1 will light
- Select the parameter SEnS2 for filament 2
- Press the key CONFIG
  - The sensitivity value will be displayed
- Use the arrow keys, in order in such a way to change the value for sensitivity that it corresponds to the value for the filament 2, supplied with the sensor.
  - The value of the parameter will be changed
  - The display FiL2 will light

You can set the value for the sensitivity of the filaments in the range of 8.00 - 20.0 - 50.0.

# 7.2.11 Calibration of the Pirani Measuring Branch (AdJ)

With the aid of this function it is possible to adjust the ultimate value and the zero point of the Pirani measuring branch for a connected wide-range vacuum gauge ATMION<sup>®</sup> measuring system (At only).

Proceed as follows:

- Select the parameter AdJ Pir
- Use the arrow keys to get into the mode for the adjustment of the ultimate value AdJ AtM at a pressure of 1000 mbar or for the adjustment of the zero point AdJ VAC at a pressure < 1.10<sup>-4</sup> mbar
  - The mode AdJ AtM or AdJ VAC is displayed
  - Press the key CONFIG to start the selected adjustment
    - The message AdJ run is displayed during the running adjustment
    - The adjustment procedure ends automatically and the instrument reverts to the measuring mode

# 7.3 General Parameters (PArA GEn)

With the aid of these parameters it is possible to configure the instrument in general. The parameters are valid for all measuring channels.

- Keep the key CONFIG pressed for approximately 2 seconds.
  - The instrument is now in the configuration mode.
- Use the arrow keys to get into the parameter group GEn.
- Press the key CONFIG to select the desired parameter.
- The name and the value of the parameter will be displayed.
- Use the arrow keys to change the parameter setting.
- Repeat the steps in order to change further parameters of the parameter group.

See Figure 32, page 54 for better understanding.

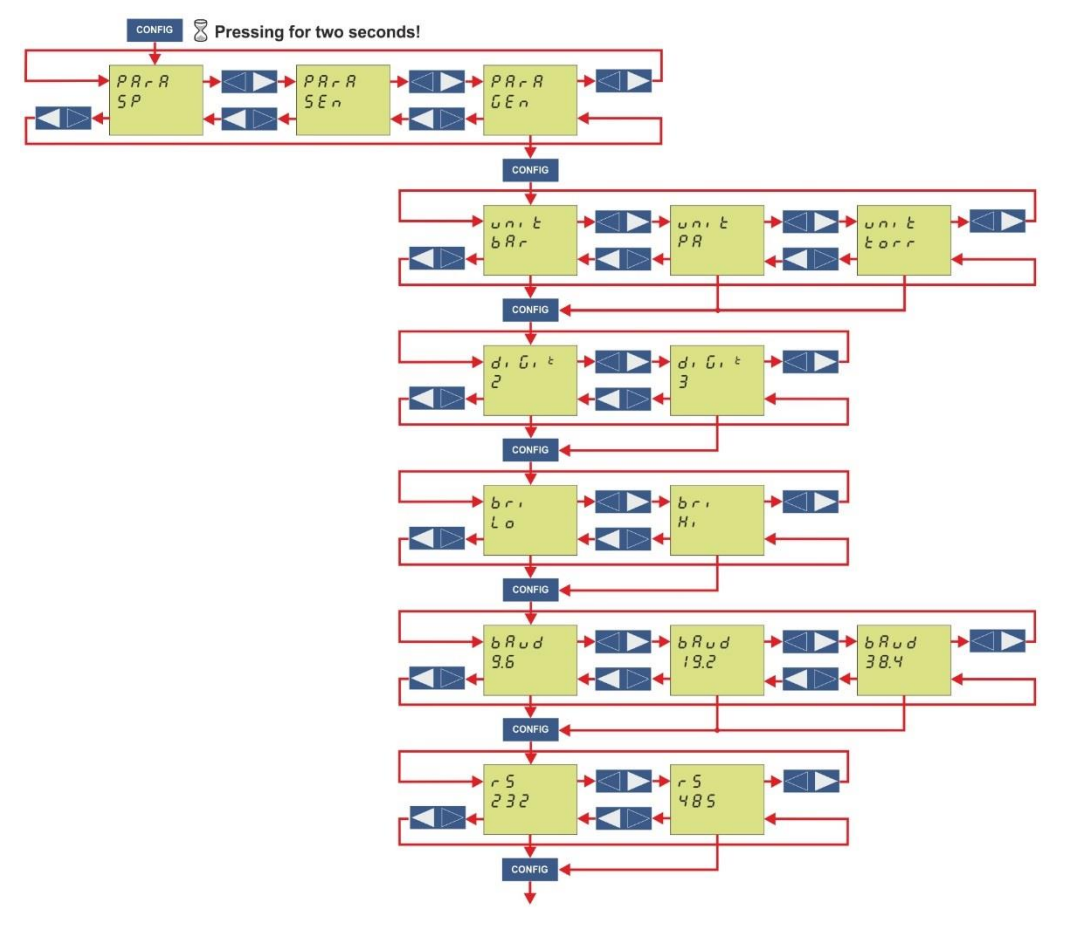

Figure 32 – Setting of the Parameter Gen

## 7.3.1 Measuring Unit (unit)

Measuring unit for pressure values.

| Display | Description           |
|---------|-----------------------|
| ЬЯr     | Measuring unit mbar   |
| torr    | Measuring unit Torr   |
| PR      | Measuring unit Pascal |

Table 13 – Values for the Parameter unit

# 7.3.2 Display Format (diGit)

Number of digits on the display.

| Display | Description                                  |
|---------|----------------------------------------------|
| 2       | Two digits e. g. 2,5 <sup>-1</sup> or 370    |
| E       | Three digits e. g. 2,47 <sup>-1</sup> or 373 |

Table 14 - Values for the Parameter diGit

## 7.3.3 Display Brightness (bri)

Brightness of the display.

| Display | Description     |
|---------|-----------------|
| Н       | High brightness |
| Lo      | Low brightness  |

Table 15 – Values for the Parameter bri

## 7.3.4 Baud Rate (bAud)

## Baud of the interface

| Display | Description          |
|---------|----------------------|
| 9.6     | Baud rate 9600 Baud  |
| 19.2    | Baud rate 19200 Baud |
| 38.4    | Baud rate 38400 Baud |

Table 16 – Values for the Parameter bAud

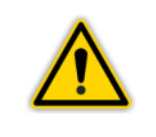

CAUTION:

The changed baud rate will only become effective after having restarted the instrument.

# 7.3.5 Interface (rS)

Selection of the interface

| Display | Description     |
|---------|-----------------|
| 252     | Interface RS232 |
| 485     | Interface RS485 |

Table 17 – Values for the Parameter rS

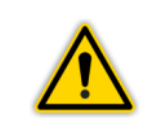

#### **CAUTION:**

The changed interface will only become effective after having restarted the instrument.

# 8. Computer Interface

## 8.1 Basics

## 8.1.1 Connection

The JEVAmet<sup>®</sup> VCU can communicate with the computer through a serial interface. The interfaces RS232 or RS485 are selectively available. The selection is made through a jumper inside the instrument. The selection is made through the parameter group PArA in the configuration mode (*\** Chapter 7.3 General Parameters (PArA GEn), page 54). The respective connecting socket and the necessary connecting cable are described in Chapter 5.3.7 Interface RS232 / RS485 (Interface RS232 / RS485), page 29.

## 8.1.2 Nomenclature

The following terms and symbolical spellings are used in order to describe the computer interface:

| Terms   | Description                                        |
|---------|----------------------------------------------------|
| Send    | Data transfer from the host to the instrument      |
| receive | Data transfer from the instrument to the host      |
| Host    | Terminal (Computer)                                |
| ASCII   | American Standard Code for Information Interchange |

Table 18 – Terms Computer Interface

#### Square Brackets [...]

Square brackets mark parameters.

#### Sharp Brackets <...>

Abbreviations in sharp brackets mark control characters. The complete term including the sharp brackets is replaced by a numerical value.

| Terms     | Value | Description    |
|-----------|-------|----------------|
| <,>       | 0x2C  | Divider        |
| <cr></cr> | 0x0D  | End identifier |

Table 19 – Control Characters Computer Interface

## 8.2 Communication

## 8.2.1 Log

The following log is used for communication:

- 8 data bits
- no parity bit
- 1 stop bit

The baud rate is selectable.

- 9600
- 19200
- 38400

No hardware handshake is used. Messages are transferred as ASCII strings. Comma(0x2C) is considered as divider. Blank(0x20) and tabulator(0x09) are considered as hyphen. For the communication, the computer is always the master. The input buffer of the computer has to have a capacity of 50 bytes at least. The receive buffer of the VCU is deleted two seconds after receipt of the last indication.

#### 8.2.2 General String Structure

Input of Address is necessary for command input via RS485 only

#### Write command

- S: Address Command <,> [Parameter] <CR>
- E: OK <CR>

#### **Reading command**

- S: Address Command <CR>
- E: [Parameter] <CR>

#### **Error code**

| E: <b>? <tab> X</tab></b>                                  | Incorrect command                                                   |
|------------------------------------------------------------|---------------------------------------------------------------------|
| E: <b>? <tab> P &lt;,&gt; <tab> z</tab></tab></b>          | Incorrect parameter,<br>Parameter number of the transmitted command |
| E:   ? <i><tab></tab></i> C <i>&lt;,&gt; <tab></tab></i> x | Channel x on device not available                                   |
| E: ? <i><tab></tab></i> S <i>&lt;,&gt; <tab></tab></i> x   | No sensor or unsuitable sensor on Channel x connected               |
| E: <b>? &lt;<i>TAB</i>&gt; K</b>                           | No divider in the command available                                 |

## 8.3 Command Set (Mnemonics)

# 8.3.1 Command Overview

| Read Commands | Description                                                                  |
|---------------|------------------------------------------------------------------------------|
| RPV           | Read Pressure Value.<br>Query of the pressure values of a measuring channel. |
| RVN           | Read Version Number<br>Query of the version number of the device software.   |
| RID           | Read Sensor ID<br>Read sensor identifier for a measuring channel.            |
| RSS           | Read Setpoint Status<br>Read status of set points.                           |

#### Table 20 – Mnemonics for Read Commands

| Write Commmands | Description                                                                                             |
|-----------------|----------------------------------------------------------------------------------------------------|
| SHV             | Set HV on/off<br>Switch on or switch off HV for a channel.                                              |
| SDG             | Set Degas on/off<br>Start or terminate the degas function.                                              |
| SKL             | Set Key Lock on/off<br>Switch on or off key lock                                                        |
| SAC             | Save Actual Configuration<br>Save actual configuration for set point, sensor and general<br>parameters. |
| SRE             | Reset Error All Channel<br>Errors for all channels acknowledge.                                         |

Table 21 – Mnemonics for Write Commands

| Read and Write Commands | Description                                                                         |
|-------------------------|-------------------------------------------------------------------------------------|
| RSA                     | Read Serial Address<br>Read address for RS485.                                      |
| SSA                     | Set Serial Address<br>Set address for RS485.                                        |
| RGP                     | Read General Parameter<br>Read device settings.                                     |
| SGP                     | Set General Parameter<br>Set device settings.                                       |
| RPE                     | Read Pirani Range Extension<br>Read pirani range extension for a measuring channel. |
| SPE                     | Set Pirani Range Extension<br>Set pirani range extension for a measuring channel.   |
| RFF                     | Read Filter Factor<br>Read filter factor for a measuring channel.                   |
| SFF                     | Set Filter Factor<br>Set filter factor for a measuring channel.                     |
| RGC                     | Read Gas Correction<br>Read gas type correction factor for a measuring channel.     |
| SGC                     | Set Gas Correction<br>Set gas type correction factor for a measuring channel.       |
| RSF                     | Read Sensitivity Filament<br>Read sensitivity for filament 1 and 2.                 |
| SSF                     | Set Sensitivity Filament<br>Set sensitivity for filament 1 and 2.                   |

| Read and Write Commands<br>(continued) | Description                                                                     |
|----------------------------------------|---------------------------------------------------------------------------------|
| RFM                                    | Read Filament Mode<br>Read filament selection.                                  |
| SFM                                    | Set Filament Mode<br>Set filament selection.                                    |
| RSC                                    | Read Sensor Control<br>Read type of the sensor control for a measuring channel. |
| SSC                                    | Set Sensor Control<br>Set type of the sensor control for a measuring channel.   |
| RFS                                    | Read Full Scale<br>Read FS for CTR for a measuring channel.                     |
| SFS                                    | Set Full Scale<br>Set FS for CTR for a measuring channel.                       |
| RSP                                    | Read Setpoint<br>Read set points for a channel.                                 |
| SSP                                    | Set Setpoint<br>Set set points for a channel.                                   |

Table 22 – Mnemonics for Read and Write Commands

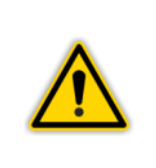

**CAUTION:** All changes to values are only permanently saved to the EEPROM after having issued the write command SAC. For this reason after having set all values, save the current configuration through the SAC write command before restarting the instrument.

## 8.3.2 RPV (Read Pressure Value)

Query of the pressure value of a measuring channel.

## S: RPV[a]<CR>

E: b[,][TAB]x.xxxxE±xx

| Parameter  | Description                                                                                                    |
|------------|----------------------------------------------------------------------------------------------------|
| a          | Channel number<br>1 = Channel 1 (CH1)<br>2 = Channel 2 (CH2)<br>3 = Channel 3 (CH3)                                                                                                    |
| b          | Status<br>0 = Measuring value OK<br>1 = Measuring value < Measuring range<br>2 = Measuring value > Measuring range<br>3 = Measuring range undershooting (Err Lo)<br>4 = Measuring range overstepping (Err Hi)<br>5 = Sensor off (oFF)<br>6 = HV on (HU on)<br>7 = Sensor error (Err S)<br>8 = BA error (Err bA)<br>9 = No Sensor (no Sen)<br>10 = No switch on or switch off point (notriG)<br>11 = Pressure value overstepping (Err P)<br>12 = Pirani error ATMION <sup>®</sup> (Err Pi)<br>13 = Breakdown of operational voltage (Err 24)<br>15 = Filament defectively (FiLbr) |
| x.xxxxE±xx | Pressure value of the selected channel in the current unit                                                                                                    |

## 8.3.3 RVN (Read Version Number)

Query of the version number of the device software.

#### S: RVN<CR>

## E: x.xx<CR>

| Parameter | Description    |
|-----------|----------------|
| X.XX      | Version number |

## 8.3.4 RID (Read Sensor ID)

Read sensor identifier for a measuring channel.

## S: RID[a]<CR>

## E: b<CR>

| Parameter | Description                                                                                                    |
|-----------|----------------------------------------------------------------------------------------------------|
| a         | Channel number<br>1 = Channel 1 (CH1)<br>2 = Channel 2 (CH2)<br>3 = Channel 3 (CH3)                                                                                    |
| b         | Sensor identifier<br>0 = no  sensor<br>1 = Ptr<br>2 = ttr1<br>3 = ttr<br>4 = Ctr<br>5 = bA<br>6 = bEE<br>7 = At<br>8 = Ptr90<br>9 = du200<br>10 = du2000<br>11 = durEL |

## 8.3.5 RSS (Read Set Point Status)

Read status of the set points.

#### S: RSS<CR>

# E: b[,][TAB]b[,][TAB]b[,][TAB]b[,][TAB]b[,][TAB]b[,][TAB]<CR>

| Parameter | Description                   |
|-----------|-------------------------------|
| b         | Status<br>0 = low<br>1 = high |

## 8.3.6 SHV (Set HV on/off)

Set HV on/off for a measuring channel.

## S: SHV[a, b]<CR>

E: OK<CR>

| Parameter | Description                                                                         |
|-----------|-------------------------------------------------------------------------------------|
| a         | Channel number<br>1 = Channel 1 (CH1)<br>2 = Channel 2 (CH2)<br>3 = Channel 3 (CH3) |
| b         | HV on/off<br>0 = off<br>1 = on                                                      |

## 8.3.7 SDG (Set Degas on/off)

Start or terminate degas function.

- S: SDG[a, b]<CR>
- E: OK<CR>

| Parameter | Description                           |
|-----------|---------------------------------------|
| а         | Channel number<br>1 = Channel 1 (CH1) |
| b         | Degas on/off<br>0 = off<br>1 = on     |

## 8.3.8 SKL (Set Key Lock on/off)

Switch on or switch off keyboard lock.

- S: SKL[a]<CR>
- E: OK<CR>

| Parameter | Description                        |
|-----------|------------------------------------|
| a         | Keyboard lock<br>0 = off<br>1 = on |

# 8.3.9 SAC (Save Actual Configuration)

Safe actual configuration for set point, sensor and general parameters.

## S: SAC<CR>

# 8.3.10 SRE (Reset Error All Channel)

Reset errors for all channels.

- S: SRE<CR>
- E: **<CR>**

## 8.3.11 RSA (Read Serial Address)

Read address for RS485.

- S: RSA<CR>
- E: a<CR>

| Parameter | Description                                                |
|-----------|------------------------------------------------------------|
| а         | Address 1 – 126<br>(Output takes place in the HEX format.) |

## 8.3.12 SSA (Set Serial Address)

Set address for RS485.

- S: SSA[a]<CR>
- E: OK<CR>

| Parameter | Description                                                   |
|-----------|---------------------------------------------------------------|
| а         | Address 1 – 126<br>(Input must take place in the HEX format.) |

## 8.3.13 RGP (Read General Parameter)

Read general parameters.

S: RGP<CR>

# E: a[,][TAB]b[,][TAB]c[,][TAB]d[,][TAB]e[,][TAB]f <CR>

| Parameter | Description                            |
|-----------|----------------------------------------|
| a         | Unit<br>0 = mbar<br>1 = Pa<br>2 = Torr |
| b         | Digits<br>0 = 2<br>1 = 3               |
| C         | Brightness<br>0 = high<br>1 = low      |

| Read and Write Commands<br>(continued) | Description                                                                                                    |
|----------------------------------------|----------------------------------------------------------------------------------------------------|
| d                                      | Baud rate<br>0 = 9600<br>1 = 19200<br>2 = 38400                                                                                                    |
| e                                      | Serial interface<br>0 = RS232<br>1 = RS485                                                                                                    |
| f                                      | Instrument configuration (read only)<br>0 = no valid configuration<br>1 = Configuration JEVAmet <sup>®</sup> VCU-C<br>2 = Configuration JEVAmet <sup>®</sup> VCU-AM<br>3 = Configuration JEVAmet <sup>®</sup> VCU-BM<br>4 = Configuration JEVAmet <sup>®</sup> VCU-A0<br>5 = Configuration JEVAmet <sup>®</sup> VCU-B0 |

# 8.3.14 SGP (Set General Parameter)

Set general parameters.

# S: SGP[a, b, c, d, e]<CR>

| Parameter | Description                                     |
|-----------|-------------------------------------------------|
| a         | Unit<br>0 = mbar<br>1 = Pa<br>2 = Torr          |
| b         | Digits<br>0 = 2<br>1 = 3                        |
| C         | Brightness<br>0 = high<br>1 = low               |
| d         | Baud rate<br>0 = 9600<br>1 = 19200<br>2 = 38400 |
| e         | Serial interface<br>0 = RS232<br>1 = RS485      |

## 8.3.15 RPE (Read Pirani Extension)

Read pirani range extension for a measuring channel.

## S: RPE[a]<CR>

#### E: b<CR>

| Parameter | Description                                                                         |
|-----------|-------------------------------------------------------------------------------------|
| a         | Channel number<br>1 = Channel 1 (CH1)<br>2 = Channel 2 (CH2)<br>3 = Channel 3 (CH3) |
| b         | Pirani range extension for channel<br>0 = off<br>1 = on                             |

## 8.3.16 SPE (Set Pirani Extension)

Set pirani range extension for a measuring channel.

## S: SPE[a, b]<CR>

#### E: OK<CR>

| Parameter | Description                                                                         |
|-----------|-------------------------------------------------------------------------------------|
| a         | Channel number<br>1 = Channel 1 (CH1)<br>2 = Channel 2 (CH2)<br>3 = Channel 3 (CH3) |
| b         | Pirani range extension for channel<br>0 = off<br>1 = on                             |

## 8.3.17 RFF (Read Filter Factor)

Read filter factor for a measuring channel.

## S: RFF[a]<CR>

## E: b<CR>

| Parameter | Description                                                                                                    |
|-----------|----------------------------------------------------------------------------------------------------|
| a         | Channel number<br>1 = Channel 1 (CH1)<br>2 = Channel 2 (CH2)<br>3 = Channel 3 (CH3)                                                                   |
| b         | Filter factor channel<br>0 = Filter factor=1 (fast)<br>1 = Filter factor=3 (medium)<br>2 = Filter factor=7 (slow)<br>3 = Filter factor=15 (very slow) |

## 8.3.18 SFF (Set Filter Factor)

Set filter factor for a measuring channel.

## S: SFF[a, b]<CR>

## E: OK<CR>

| Parameter | Description                                                                                                    |
|-----------|----------------------------------------------------------------------------------------------------|
| a         | Channel number<br>1 = Channel1 (CH1)<br>2 = Channel 2 (CH2)<br>3 = Channel 3 (CH3)                                                                      |
| b         | Filter factor channel 2<br>0 = Filter factor=1 (fast)<br>1 = Filter factor=3 (medium)<br>2 = Filter factor=7 (slow)<br>3 = Filter factor=15 (very slow) |

# 8.3.19 RGC (Read Gas Correction)

Read the gas type correction factor for a measuring channel.

## S: RGC[a]<CR>

E: b<CR>

| Parameters | Description                                                                         |
|------------|-------------------------------------------------------------------------------------|
| a          | Channel number<br>1 = Channel 1 (CH1)<br>2 = Channel 2 (CH2)<br>3 = Channel 3 (CH3) |
| b          | Gas type correction factor channel<br>Format X.XX with value range 0.20 – 8.00      |

## 8.3.20 SGC (Set Gas Correction)

Set gas correction factor for measuring channel.

## S: SGC[a, b]<CR>

| Parameter | Description                                                                         |
|-----------|-------------------------------------------------------------------------------------|
| a         | Channel number<br>1 = Channel 1 (CH1)<br>2 = Channel 2 (CH2)<br>3 = Channel 3 (CH3) |
| b         | Gas type correction factor channel<br>Format X.XX with value range 0.20 – 8.00      |

# 8.3.21 RSF (Read Sensitivity Filament)

Read sensitivity for filaments.

# S: RSF[a]<CR>

E: b[,][TAB]c<CR>

| Parameter | Description                                                                                                    |
|-----------|----------------------------------------------------------------------------------------------------|
| a         | Channel number<br>1 = Channel 1 (CH1)<br>2 = Channel 2 (CH2)<br>3 = Channel 3 (CH3)                            |
| b         | Sensitivity Filament 1<br>Format X.XX with value range 1.00 – 9.99<br>Format X.XX with value range 10.0 – 80.0 |
| c         | Sensitivity Filament 2<br>Format X.XX with value range 1.00 – 9.99<br>Format X.XX with value range 10.0 – 80.0 |

# 8.3.22 SSF (Set Sensitivity Filament)

Set sensitivity for filaments.

- S: SSF[a, b, c]<CR>
- E: OK<CR>

| Parameter | Description                                                                                                    |
|-----------|----------------------------------------------------------------------------------------------------|
| a         | Channel number<br>1 = Channel 1 (CH1)<br>2 = Channel 2 (CH2)<br>3 = Channel 3 (CH3)                            |
| b         | Sensitivity Filament 1<br>Format X.XX with value range 1.00 – 9.99<br>Format X.XX with value range 10.0 – 80.0 |
| c         | Sensitivity Filament 2<br>Format X.XX with value range 1.00 – 9.99<br>Format X.XX with value range 10.0 – 80.0 |

## 8.3.23 RFM (Read Filament Mode)

Read kind of the filament selection for a measuring channel.

## S: RFM[a]<CR>

E: b<CR>

| Parameter | Description                                                                                                    |
|-----------|----------------------------------------------------------------------------------------------------|
| a         | Channel number<br>1 = Channel 1 (CH1)<br>2 = Channel 2 (CH2)<br>3 = Channel 3 (CH3)                                                                                                    |
| b         | Kind of the filament selection<br>0 = automatic filament selection; if filament 1 is<br>recognized as defective, automatically the change-<br>over takes place on filament 2<br>1 = Filament 1 only<br>2 = Filament 2 only |

## 8.3.24 SFM (Set Filament Mode)

Set kind of the filament selection for a measuring channel.

## S: SFM[a, b]<CR>

E: OK<CR>

| Parameter | Description                                                                                                    |
|-----------|----------------------------------------------------------------------------------------------------|
| a         | Channel number<br>1 = Channel 1 (CH1)<br>2 = Channel 2 (CH2)<br>3 = Channel 3 (CH3)                                                                                                    |
| þ         | Kind of the filament selection<br>0 = automatic filament selection; if filament 1 is<br>recognized as defective, automatically the change-over<br>takes place on filament 2<br>1 = Filament 1 only<br>2 = Filament 2 only |

# 8.3.25 RSC (Read Sensor Control)

Read the mode of the sensor control for measuring channel.

- S: RSC[a]<CR>
- E: b[,][TAB]c[,][TAB]x.xxxxE±xx[,][TAB]x.xxxxE±xx<CR>

| Parameter | Description                                                                         |
|-----------|-------------------------------------------------------------------------------------|
| a         | Channel number<br>1 = Channel 1 (CH1)<br>2 = Channel 2 (CH2)<br>3 = Channel 3 (CH3) |

| Parameter<br>(continued) | Description                                                                                                    |
|--------------------------|----------------------------------------------------------------------------------------------------|
| b                        | Sensor switch on mode channel<br>0 = Hand<br>1 = Extern<br>2 = Hot<br>3 = through channel 1<br>4 = through channel 2<br>5 = through channel 3              |
| C                        | Sensor switch off mode channel<br>0 = Hand<br>1 = Extern<br>2 = Self monitoring<br>3 = through channel 1<br>4 = through channel 2<br>5 = through channel 3 |
| x.xxxxE±xx               | Switch on value in the current unit                                                                                                    |
| x.xxxxE±xx               | Switch off value in the current unit                                                                                                    |

# 8.3.26 SSC (Set Sensor Control)

Set the mode of the sensor control for measuring channel.

# S: SSC[a, b, c, x.xxxxE±xx, x.xxxxE±xx]<CR>

| Parameters | Description                                                                                                    |
|------------|----------------------------------------------------------------------------------------------------|
| a          | Channel number<br>1 = Channel 1 (CH1)<br>2 = Channel 2 (CH2)<br>3 = Channel 3 (CH3)                                                                        |
| b          | Sensor switch on mode channel<br>0 = Hand<br>1 = Extern<br>2 = n.a.<br>3 = through channel 1<br>4 = through channel 2<br>5 = through channel 3             |
| C          | Sensor switch off mode channel<br>0 = Hand<br>1 = Extern<br>2 = Self-monitoring<br>3 = through channel 1<br>4 = through channel 2<br>5 = through channel 3 |
| x.xxxxE±xx | Switch on value in the current unit                                                                                                    |
| x.xxxxE±xx | Switch off value in the current unit                                                                                                    |

# 8.3.27 RFS (Read Full Scale)

Read FS for Ctr for a measuring channel.

## S: RFS[a]<CR>

# E: b<CR>

| Parameter | Description                                                                              |
|-----------|------------------------------------------------------------------------------------------|
| a         | Channel number<br>1 = Channel 1 (CH1)<br>2 = Channel 2 (CH2)<br>3 = Channel 3 (CH3)      |
| b         | Full scale<br>0 = 1000 Torr<br>1 = 100 Torr<br>2 = 10 Torr<br>3 = 1 Torr<br>4 = 0.1 Torr |

# 8.3.28 SFS (Set Full Scale)

Set FS for CTR for a measuring channel.

# S: SFS[a, b]<CR>

| Parameter | Description                                                                              |
|-----------|------------------------------------------------------------------------------------------|
| a         | Channel number<br>1 = Channel 1 (CH1)<br>2 = Channel 2 (CH2)<br>3 = Channel 3 (CH3)      |
| b         | Full scale<br>0 = 1000 Torr<br>1 = 100 Torr<br>2 = 10 Torr<br>3 = 1 Torr<br>4 = 0.1 Torr |

# 8.3.29 RSP (Read Set Point)

Read set points.

# S: **RSP[b]<CR>**

# E: c[,][TAB]d[,][TAB]a<CR>

| Parameter | Description                                                                                          |
|-----------|----------------------------------------------------------------------------------------------------|
| a         | Channel number<br>1 = Channel 1 (CH1)<br>2 = Channel 2 (CH2)<br>3 = Channel 3 (CH3)                  |
| b         | Set point number<br>1 = SP1<br>2 = SP2<br>3 = SP3<br>4 = SP4<br>5 = SP5<br>6 = SP6                   |
| C         | SP1 $-$ 6 low (pressure value of the set point in the current measuring unit in the form x.xxxxE±xx) |
| d         | SP1 – 6 high (pressure value of the set point in the current measuring unit in the form x.xxxxE±xx)  |

# 8.3.30 SSP (Set Set Point)

Set set points.

# S: SSP[b, c, d, a]<CR>

| Parameter | Description                                                                                               |
|-----------|----------------------------------------------------------------------------------------------------|
| a         | Channel number<br>1 = Channel 1 (CH1)<br>2 = Channel 2 (CH2)<br>3 = Channel 3 (CH3)                       |
| b         | Set point number<br>1 = SP1<br>2 = SP2<br>3 = SP3<br>4 = SP4<br>5 = SP5<br>6 = SP6                        |
| c         | SP1 – 6 low (pressure value of the set point in the current measuring unit in the form x.xxxxE±xx)        |
| d         | SP1 – 6 high (pressure value of the set point in the current measuring unit in the form $x.xxxxE\pm xx$ ) |

# 9. Maintenance and Servicing

#### 9.1 Maintenance

#### 9.1.1 General Maintenance Advices

For external cleaning you use please a dry cotton cloth. Do not use any aggressive or abrasive detergents.

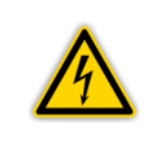

**Warning: Mains voltage** The instrument contains inside voltage carrying components. Do not introduce any objects into the openings of the instrument. Keep the instrument dry. Do not open the instrument.

#### 9.2 Regular Inspections

- Visual inspection of the device for damaged or deformed housings and connectors as well as damaged cable insulation
- Check of the safety equipment assembled
- Electrical safety test in accordance with the national / international standard or internal specifications
- Check the protective conductor connection to the housing

## 9.2.1 JEVAmet<sup>®</sup> IOS - Replacement of the Filament

After burning of both filaments of the JEVAmet<sup>®</sup> IOS it is possible to replace the filaments. You can do that yourself or send the complete sensor to JEVATEC for replacement.

| <b>NOTICE:</b><br>The sensors contain mechanically sensitive parts. An incorrect or improper filament change can damage the sensor.<br>JEVATEC assumes no responsibility and gives no warranty for damage to the filaments or other parts of the sensor or vacuum gauge caused by incorrect or improper replacement of the filaments by the operator or third parties.                                                              |
|----------------------------------------------------------------------------------------------------|
| <b>ATTENTION: Measuring accuracy</b><br>The original measuring accuracy of the sensors of $\pm$ 10% of the measured value can only be achieved by an electronic adjustment by the manufacturer. Non-adjusted sensors achieve a measuring accuracy of $\pm$ 20% of the measured value after replacement of the filaments. If you wish to have the original measuring accuracy, have the filament replacement carried out by JEVATEC. |
| ATTENTION: Shipping of contaminated products<br>Contaminated products (e.g. radioactive, toxic, corrosive or micro-biological)<br>can cause damage to health and the environment. Submitted products should<br>be free of pollutants wherever possible. Observe the shipping regulations of<br>the countries and transport companies involved. Enclose the carefully filled<br>out contamination declaration with the shipment      |

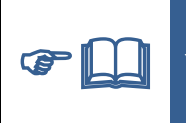

**NOTICE: Declaration of contamination form** You will find the form as a copy template in Appendix 2 of these operating instructions or as a free <u>download</u> on the Internet.

The replacement of the sensor is described in Chapter 9.2.2  $JEVAmet^{\$}$  IOS – Sensor Replacement, page 73.

Use the JEVAmet<sup>®</sup> Filament Kit to replace the filaments. The filament kit contains a pair of stretched,  $Y_2O_3$  coated iridium filaments, a copper sealing ring (DN40CF) for the feed-through flange and three M2 grub screws for the filament base including Allen key. Before starting the work, have these parts, two spanners SW10, a pair of tweezers and an additional copper sealing ring (DN40CF) for the connecting flange with the vacuum chamber ready. Use lint-free gloves during the work.

The replacement of the filaments is executed according to the following steps (" Figure 4, page 20):

- Switch-off the sensor
- Loosen the three grub screws and disconnect the connector plug from the sensor.
- Loosen the connection screws to vacuum chamber and dismount the sensor from the vacuum chamber.
- Place the sensor on an even base with the electrical connections pointing upwards.
- Loosen and remove the connecting screws (M6) between the sensor and the sensor tube.
- Pull out the sensor carefully upwards from the sensor tube centrically to the tube axis.

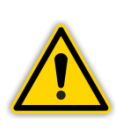

#### ATTENTION:

Keep the sensor flange exactly parallel and centrically to tube axis. An incorrect or improper dismounting may easily damage the sensor. Please be extremely carefully!

- Place the feedthrough flange with the sensor structure to the top on a flat ground.
- Unscrew the 3 upper headless screws of the filament sockets.
- Remove the used or defective filaments carefully with a tweezer.
- Take up the new filaments with tweezers at the support rod in the middle and take them out of the packaging of the JEVAmet<sup>®</sup> Filament Kit.
- Insert the rod and both filament connectors into the 3 filament sockets.
- Fasten the rod and both filament connectors by tightening the headless screws. Use the 3 new headless screws, whenever required.
- Carefully remove the bond bridge from the new filaments with a tweezer.

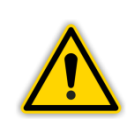

#### **ATTENTION:**

Not removing the bond bridge between the filaments will lead to a short circuit, which can damage the electronics.
- Check the intactness of the sensor structure visually before sealing the sensor tube.
- Take the new copper seal from the packing and place it onto the sealing surface of the sensor tube with a tweezer.
- Insert the feedthrough flange with the mounted sensor structure carefully into the sensor tube.

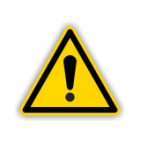

# ATTENTION:

Keep the sensor flange exactly parallel and centered to tube axis. An incorrect or improper mounting may easily damage the sensor. Please be extremely carefully!

• Make the screw connection between sensor flange and sensor tube.

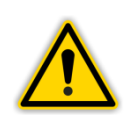

## ATTENTION:

Tighten the nuts in a crosswise fashion to prevent misalignment of the sealing surfaces.

- Mount the sensor to the vacuum chamber and tighten the connection screws evenly. Use a new copper seal.
- Plug the connector onto the sensor and make the mechanical connection with the 3 grub screws.
- Setting the value 20.0 mbar<sup>-1</sup> for the sensitivity of both of the filaments via JEVAmet<sup>®</sup>
  VCU (\* Chapter 7.2.10 Sensitivity of the Filaments (SEnS1 and SEnS2), page 52).

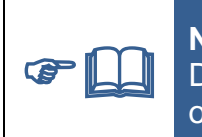

**NOTICE:** Detailed, illustrated instructions are included with the JEVAmet<sup>®</sup> Filament Kit or can be downloaded free of charge from the Internet.

# 9.2.2 JEVAmet<sup>®</sup> IOS – Sensor Replacement

It may be necessary to replace the complete sensor. Follow the steps as described (" I Figure 4, page 20):

- Switch-off the sensor
- Loosen the three grub screws and disconnect the connector plug from the sensor.
- Loosen the connection screws to vacuum chamber and dismount the used sensor from the vacuum chamber.
- Mount the new sensor on the vacuum chamber and tighten the connecting screws to the vacuum chamber evenly. Use a new copper sealing ring.
- Plug the connector onto the sensor and make the mechanical connection with the 3 grub screws.
- Setting the value for the sensitivity of the filaments via JEVAmet<sup>®</sup> VCU (*\** L Chapter 7.2.10 Sensitivity of the Filaments (SEnS1 and SEnS2), page 52). The values for sensitivity receive you with the sensor.

# 9.3 Troubleshooting

# 9.3.1 Trouble Indication

A malfunction within the JEVAmet<sup>®</sup> VCU is shown by an error message on the display (*\** III Chapter 9.3.2 Error Messages, page 74).

## 9.3.2 Error Messages

| Error (Display) | Cause and Remedy                                                                                                    |  |  |  |  |
|-----------------|----------------------------------------------------------------------------------------------------|--|--|--|--|
| Err 5           | Sensor error. Malfunction in the connection to the sensor. This message will only be displayed on the display of the respective measuring channel. Acknowledge with any key.                                                                                                    |  |  |  |  |
| Err Pı          | Pirani error. Pirani wire of the ATMION <sup>®</sup> sensor defective. The error message continues to show until the sensor has been replaced.                                                                                                    |  |  |  |  |
| Err ЬЯ          | Bayard-Alpert error. Both filaments of the ATMION <sup>®</sup> sensor defective or short circuit in the BA sensor or emission current outside the permissible range or malfunction on the plug module of the BA sensor. Acknowledge with any key.                                                                      |  |  |  |  |
| Err P           | Pressure error. Switch off of the BA sensor due to significantly too high pressure value.<br>Acknowledge with any key.                                                                                                    |  |  |  |  |
| Err Hi          | Measuring signal of the sensor significantly above the permissible range.                                                                                                    |  |  |  |  |
| Err Lo          | Measuring signal of the sensor significantly below the permissible range.                                                                                                    |  |  |  |  |
| Err 24          | The operating voltage for the corresponding sensor failed, e.g. because of an external short circuit.                                                                                                    |  |  |  |  |
| Filbr           | Filaments of BA sensor defect.<br>Error message is indicated, if in the mode AUTO of filament selection<br>both filaments are defective or is defective in the mode FIL1 the filament<br>1 or is defective in the mode FIL2 the filament 2. The error message<br>continues to show until the sensor has been replaced. |  |  |  |  |
| notr ib         | Error on the switch on or switch off channel. No switch on or switch off point for bA or Ptr available.                                                                                                    |  |  |  |  |

Table 23 – Error Messages

## 9.3.3 Help in Case of Malfunctions

If the malfunction persists even after having acknowledged and / or having replaced the sensor, please contact JEVATEC.

## 9.3.4 Exchange of fuses

Use for the exchange of defective device fuses exclusively the fuse type T1.6A H indicated on the rear site of controller. The both device fuses you can find in the fuse holder of mains connection (\* III Figure 9, page 24 and Figure 10, page 25 as well as Figure 17, page 31), which can be pried off with a small screwdriver.

## 9.3.5 Repair

Defective products must be sent to JEVATEC. JEVATEC cannot assume any responsibility or warranty if the operator or third persons opens the JEVAmet<sup>®</sup> VCU.

# 10. Shelving and Waste Disposal

## 10.1 Packaging

Please keep the original packaging. You will need this packaging in case of storing the JEVAmet<sup>®</sup> VCU or shipping to JEVATEC.

## 10.2 Shelving

The JEVAmet<sup>®</sup> VCU must only be stored in dry room. During storage, the following ambient conditions need to be maintained:

- Ambient temperature: -20 +60 °C
- Humidity of the air: As low as possible.
  Preferably in a sealed plastic bag with desiccant.

## 10.3 Waste Disposal

Regarding waste disposal the branch specific and local waste disposal and environment protection regulation for systems and electronics components are valid. In case of return JEVATEC will execute the professional resource separation and disposal.

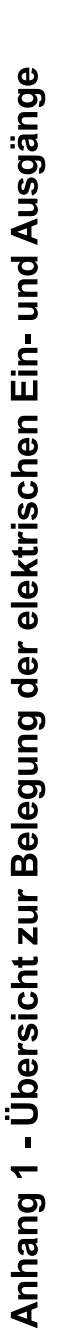

Annex 1 - Overview for the electrical inputs and outputs

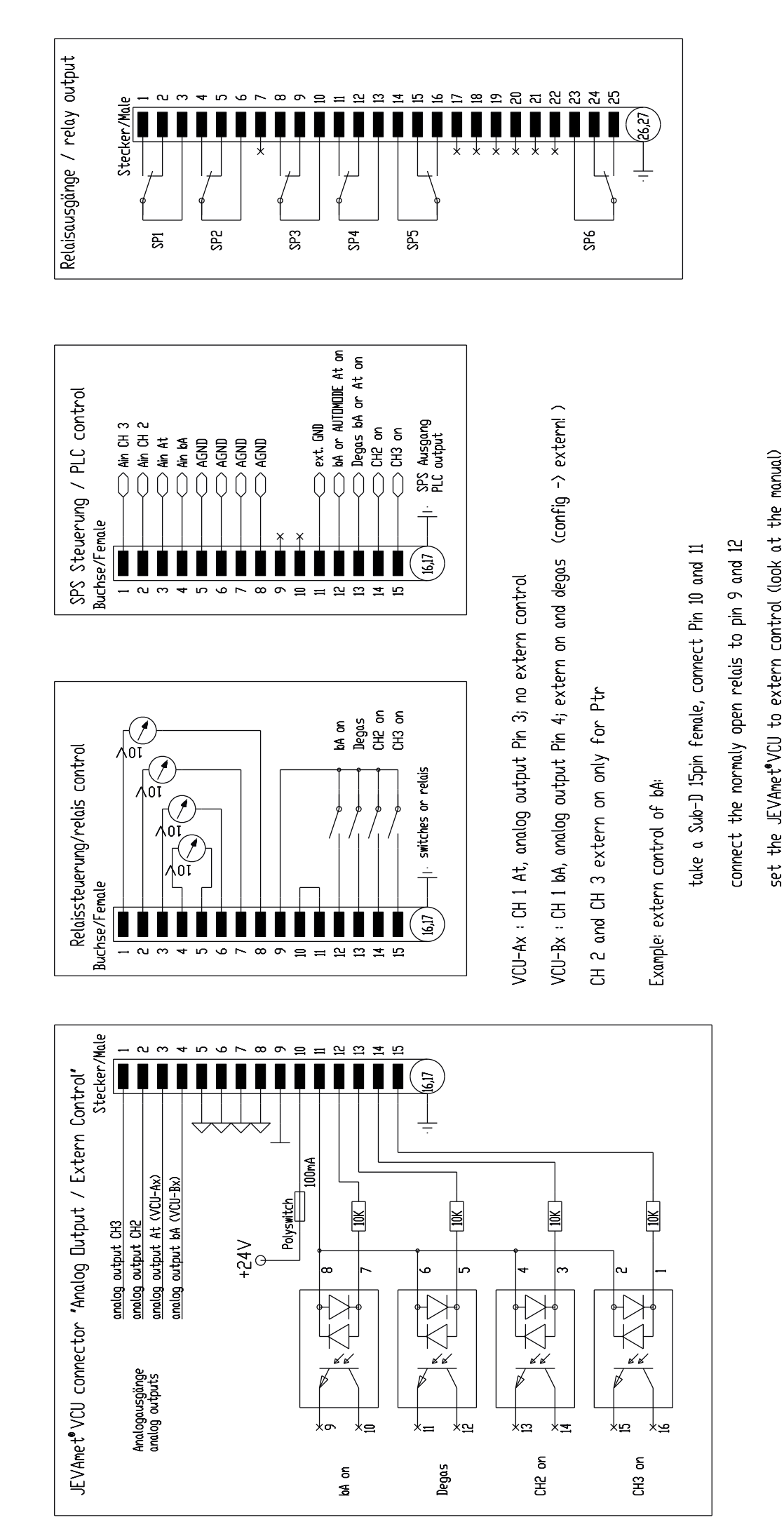

| JEVATEC<br>Ideen in der Vakuumtechnik | Declaration of Contamination | FB6001           |
|---------------------------------------|------------------------------|------------------|
|                                       | EN                           | Seite<br>1 von 2 |

The repair and / or servicing of articles of the vacuum engineering (vacuum measuring instruments, vacuum pumps and vacuum components) will be carried out only if a correctly completed declaration has been submitted. Non-completion will result in delay. The manufacturer can refuse to accept any equipment without a declaration. A separate declaration has to be completed for each single article. For diagnosis and shipping by JEVATEC costs will be incurred. **Please consider also the safety information on the back of this declaration!** 

This declaration may be completed and signed only by authorized and qualified staff.

| 1. Description of the article:                                                 |                                                                    |                                   | 2. Reason of Return:                                        |                                                               |  |  |
|--------------------------------------------------------------------------------|--------------------------------------------------------------------|-----------------------------------|-------------------------------------------------------------|---------------------------------------------------------------|--|--|
| Equipment type:                                                                |                                                                    |                                   |                                                             |                                                               |  |  |
| Code No.:                                                                      |                                                                    |                                   |                                                             |                                                               |  |  |
| Serial No.:                                                                    |                                                                    |                                   |                                                             |                                                               |  |  |
| Invoice No.:                                                                   |                                                                    |                                   |                                                             |                                                               |  |  |
| Delivery Date:                                                                 |                                                                    |                                   |                                                             |                                                               |  |  |
| 3. Condition of the Article: 4. Process related Contamination of Article       |                                                                    |                                   |                                                             |                                                               |  |  |
| Has the article been u                                                         | ised?                                                              | s 🗌 no                            | toxic                                                       | 🗌 yes 🗌 no                                                    |  |  |
| What kind of oil / liquid was used?                                            |                                                                    |                                   | corrosive                                                   | y<br>□ yes □ no                                               |  |  |
| •                                                                              |                                                                    |                                   | microbiological*)                                           | □ ves □ no                                                    |  |  |
| Is the equipment free from potentially harmful substances?                     |                                                                    |                                   | explosive*)                                                 | □y = □<br>□yes □no                                            |  |  |
|                                                                                |                                                                    |                                   | radioactive*)                                               | □ yes □ no                                                    |  |  |
| ☐ yes go to 5.                                                                 | 🗌 no 🛛 gc                                                          | o to <b>4.</b>                    | other harmful substances                                    | yes no                                                        |  |  |
| *) Articles which have been co                                                 | untaminated by biological, expl                                    | losive or radioactive             | substances will not accepted without write                  | en evidence of decontamination!                               |  |  |
| All subtances, gases a                                                         | and by-products which                                              | h may have co                     | me into contact with the equip                              | ment:                                                         |  |  |
| Trade Name<br>Product Name<br>Manufacturer                                     | Chemical Name<br>(chemical formula)                                | Hazard<br>Group                   | Measures when harmful<br>substances are released            | First Aid for accidents                                       |  |  |
|                                                                                |                                                                    |                                   |                                                             |                                                               |  |  |
|                                                                                |                                                                    |                                   |                                                             |                                                               |  |  |
|                                                                                |                                                                    |                                   |                                                             |                                                               |  |  |
|                                                                                |                                                                    |                                   |                                                             |                                                               |  |  |
|                                                                                |                                                                    |                                   |                                                             |                                                               |  |  |
| 5 Logally Rinding D                                                            |                                                                    |                                   |                                                             |                                                               |  |  |
| I hereby declare that the articles will be accord dangerous substance Company: | charation:<br>the information supplie<br>rdance with the app<br>s. | ed on this form<br>ropriate regul | n ist complete an accurate. The ations covering, packaging, | e despatch of the contaminated transportation and labeling of |  |  |
| Street, No.:                                                                   |                                                                    |                                   | Phone:                                                      |                                                               |  |  |
| Zip Code, City:                                                                |                                                                    |                                   | Fax:                                                        |                                                               |  |  |
| Name:                                                                          |                                                                    |                                   | <br>E-mail:                                                 |                                                               |  |  |
| Date, Signature:                                                               |                                                                    |                                   | Stamp:                                                      |                                                               |  |  |
|                                                                                |                                                                    |                                   |                                                             |                                                               |  |  |

| JEVATEC<br>Ideen in der Vakuumtechnik | Declaration of Contamination | FB6001           |
|---------------------------------------|------------------------------|------------------|
|                                       | EN                           | Seite<br>2 von 2 |

# Safety information for returning contaminated vacuum engineering (vacuum measuring instruments, vacuum pumps and vacuum components)

### **General Information**

According to German laws, every employer is held responsible for the health and safety of his employees. This also applies to service personnel performing maintenance and/ or repair of vacuum devices either at the premises of the user or the service company in charge. Any possible contamination of vacuum devices or components must be communicated by sending the following declaration of contamination together with the items to be repaired.

### **Declaration of Contamination**

Any personnel repairing and/ or doing maintenance has to be informed about the condition of contaminated vacuum devices and components before the start of work. This is the purpose of the Declaration of Contamination. The declaration must be sent to the manufacturer or Service Company directly. A copy has to be attached to the dispatch papers outside (mailing bag) of the packaging. **Consignments without the declaration of contamination will not be processed and returned to the sender!** 

### Shipping

When shipping contaminated vacuum devices or components, all dispatch instructions laid down in the manual must be followed e.g.:

- If necessary: Shipping as "Dangerous Good" with labeling as such
- Drain all service fluids
- Neutralize pumps by rinsing with gas
- Remove filter elements
- Seal all openings airtight
- Shrink-wrap appropriately
- Ship in appropriate containers for transport

#### Shipping

If you do not have any facilities to decontaminate the devices in compliance with regulations, we assist you in finding a suitable partner. Please contact us.

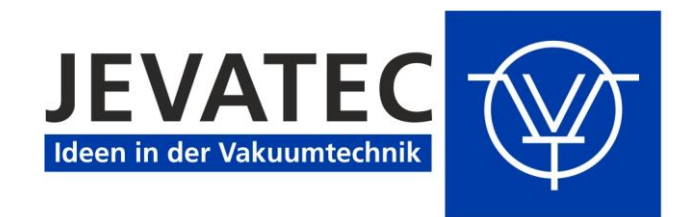

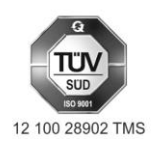

JEVATEC GmbH D-07743 Jena, Schreckenbachweg 8 Tel.: +49 3641 3596 -0 Fax: +49 3641 3596-39 E-mail: info@jevatec.de Internet: www.jevatec.de

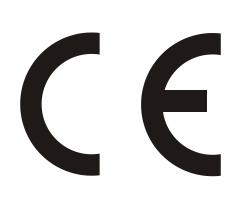

# **EU Declaration of Conformity**

We, the JEVATEC GmbH, hereby declare that the products specified and listed below which we have placed on the market, comply with the applicable EU Council Directives. This declaration becomes invalid if modifications are made to the product without agreement with us. Compliance with the EMC Directives requires that the components are installed within a system or machine in a manner adapted to the EMC requirements.

#### **Product designation**

Vacuum gauge controller

#### Type designation

JEVAmet<sup>®</sup> VCU

#### The products comply with the following European Council Directives:

- 2014/35/EU EU Low Voltage Directive, EU Office Journal, L 96/357 of 26-February-2014
- 2014/30/EU EU Directive EMC, EU Office Journal, L 96/79 of 29-March-2014
- 2011/65/EU EU Directive RoHS, EU Office Journal, L 174/88 of 1-July-2011 in accordance with:
  - o Commission Delegated Directive (EU) 2015/863 of 31-March-2015
  - o Commission Delegated Directive (EU) 2018/740 of 1-March-2018
  - Commission Delegated Directive (EU) 2018/741 of 1-March-2018
- 2012/19/EU EU Directive WEEE, EU Office Journal L 197/38 of 24-July-2012

#### Applied harmonised, international/national standards and specifications:

- DIN EN 61010-1:2020-03 (VDE 0411-1:2020-03)
  Safety requirements for electrical equipment for measurement, control, and laboratory use Part 1: General requirements (IEC 61010-1:2010 + COR:2011 + A1:2016, modified + A1:2016/COR1:2019); German version EN 61010-1:2010 + A1:2019 + A1:2019/AC:2019
- DIN EN 61326-1:2013-07 (VDE 0843-20-1:2013-07)
  Electrical equipment for measurement, control and laboratory use EMC requirements Part 1: General requirements (IEC 61326-1:2012); German version EN 61326-1:2013

Jena 14-December 2021

President JEVATEC GmbH

Geschäftsführer: Ingo Stiebritz Peter Storch Handelsregister: Amtsgericht Jena HRB 205 963 Steuer-Nr.: 162/111/05538 USt.-ID: DE 178 069 290 WEEE-Reg.-Nr.: DE68113961 Commerzbank Jena Konto-Nr.: 258 756 600 BLZ: 820 400 00 IBAN: DE23 8204 0000 0258 7566 00 BIC: COBA DE FF 821 Sparkasse Jena-Saale-Holzland Konto-Nr.: 35 033 BLZ: 830 530 30 IBAN: DE06 8305 3030 0000 0350 33 BIC: HELA DE F1 JEN

JEVATEC GmbH

Schreckenbachweg 8 07743 Jena - GERMANY Phone: +49 3641 3596-0 Fax: +49 3641 3596-39 E-mail: info@jevatec.de

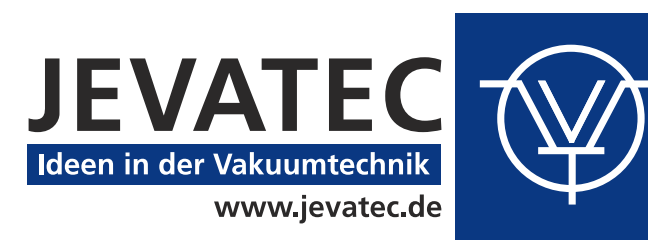